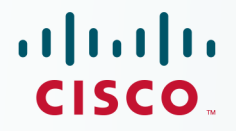

## Newer Cisco Validated Design Guides Available

This guide is part of an older series of Cisco Validated Designs.

Cisco strives to update and enhance CVD guides on a regular basis. As we develop a new series of CVD guides, we test them together, as a complete system. To ensure the mutual compatibility of designs in CVD guides, you should use guides that belong to the same series.

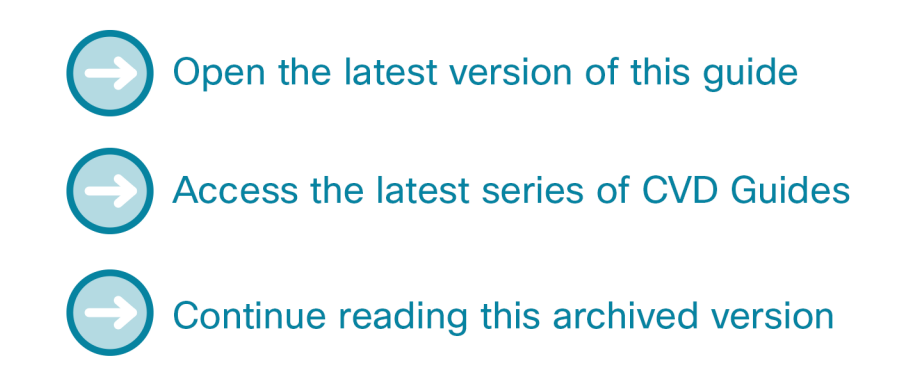

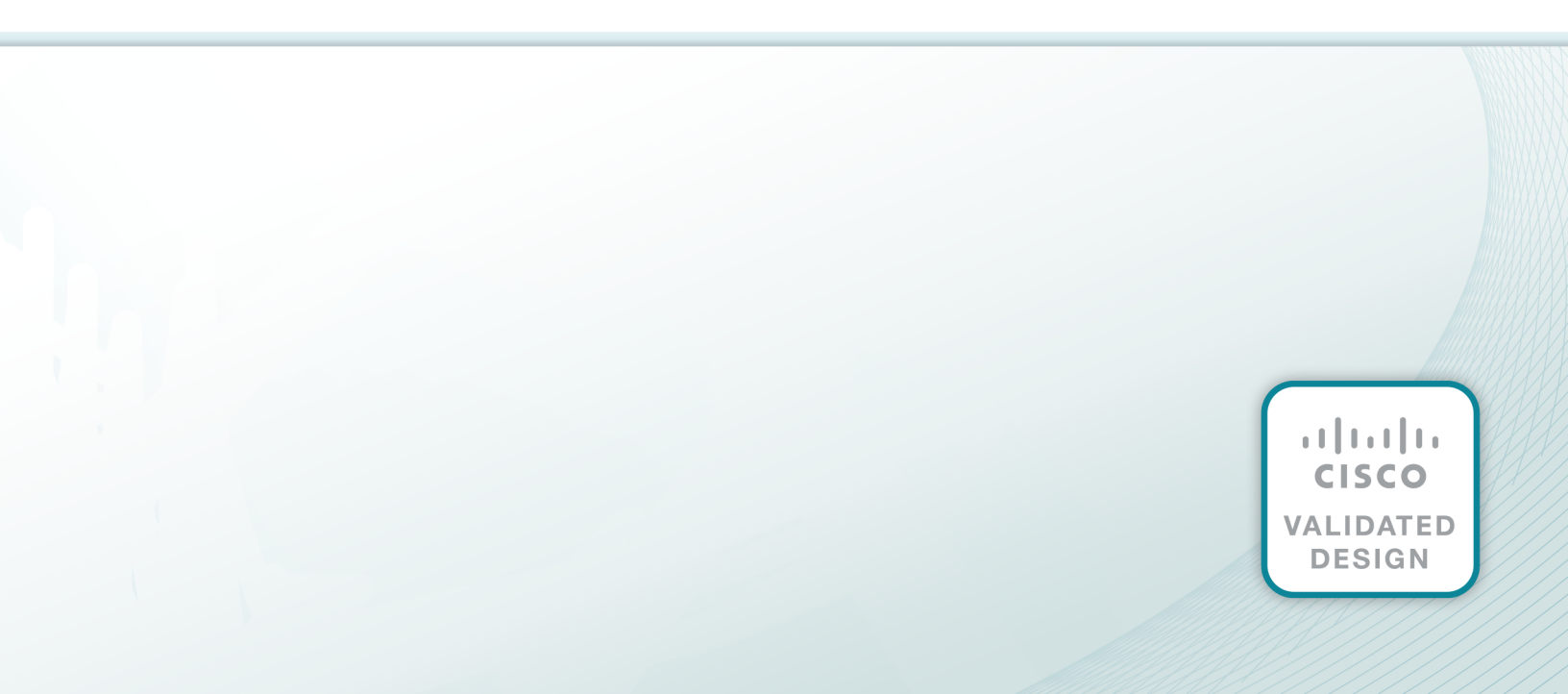

# cisco.

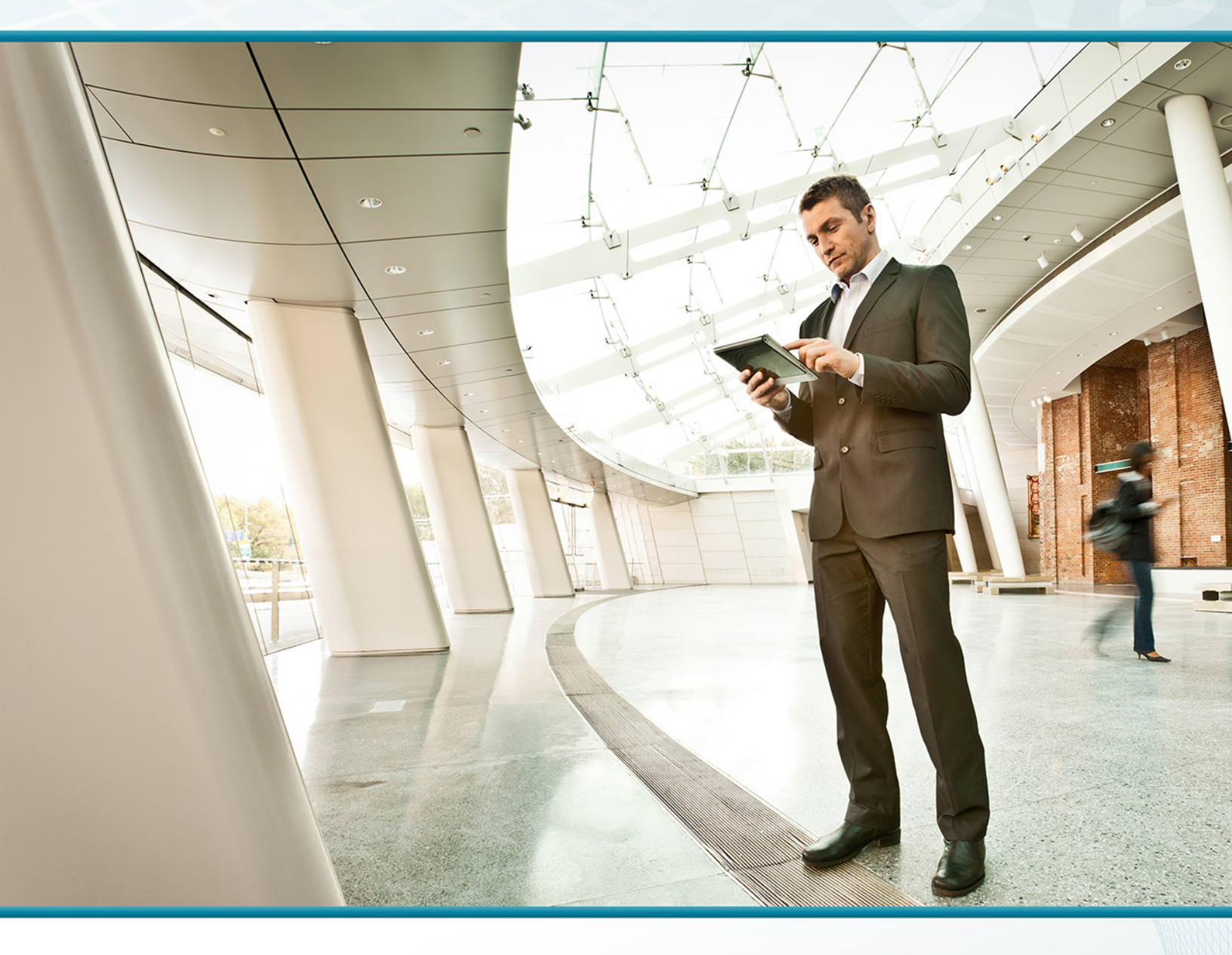

## Prime Infrastructure TECHNOLOGY DESIGN GUIDE

August 2013

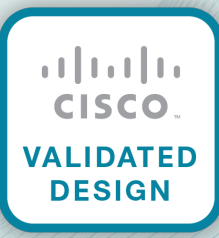

# Table of Contents

| Preface                                    | 1   |
|--------------------------------------------|-----|
| CVD Navigator                              | 2   |
| Use Cases                                  | . 2 |
| Scope                                      | . 2 |
| Proficiency                                | . 2 |
| Introduction                               | 3   |
| Technology Use Case                        | . 3 |
| Use Case: Managing LAN and WAN Devices     | . 3 |
| Design Overview                            | . 3 |
| Installation and Deployment                | . 5 |
| Configuration and Inventory Management     | . 5 |
| Monitoring and Fault Management            | . 6 |
| Templates                                  | . 7 |
| Reporting                                  | . 7 |
| Work Centers                               | . 8 |
| Deployment Details                         | 9   |
| Installing and Configuring Cisco Prime LMS | . 9 |
| Managing the Network                       | 28  |
| Appendix A: Product List                   | 38  |

## Preface

Cisco Validated Designs (CVDs) provide the framework for systems design based on common use cases or current engineering system priorities. They incorporate a broad set of technologies, features, and applications to address customer needs. Cisco engineers have comprehensively tested and documented each CVD in order to ensure faster, more reliable, and fully predictable deployment.

CVDs include two guide types that provide tested and validated design and deployment details:

- **Technology design guides** provide deployment details, information about validated products and software, and best practices for specific types of technology.
- **Solution design guides** integrate or reference existing CVDs, but also include product features and functionality across Cisco products and may include information about third-party integration.

Both CVD types provide a tested starting point for Cisco partners or customers to begin designing and deploying systems using their own setup and configuration.

### **How to Read Commands**

Many CVD guides tell you how to use a command-line interface (CLI) to configure network devices. This section describes the conventions used to specify commands that you must enter.

Commands to enter at a CLI appear as follows:

configure terminal

Commands that specify a value for a variable appear as follows:

ntp server 10.10.48.17

Commands with variables that you must define appear as follows:

```
class-map [highest class name]
```

Commands at a CLI or script prompt appear as follows:

Router# enable

Long commands that line wrap are underlined. Enter them as one command:

police rate 10000 pps burst 10000 packets conform-action set-discard-classtransmit 48 exceed-action transmit

Noteworthy parts of system output or device configuration files appear highlighted, as follows:

interface Vlan64

ip address 10.5.204.5 255.255.255.0

### **Comments and Questions**

If you would like to comment on a guide or ask questions, please use the feedback form.

For the most recent CVD guides, see the following site:

http://www.cisco.com/go/cvd

# CVD Navigator

The CVD Navigator helps you determine the applicability of this guide by summarizing its key elements: the use cases, the scope or breadth of the technology covered, the proficiency or experience recommended, and CVDs related to this guide. This section is a quick reference only. For more details, see the Introduction.

### **Use Cases**

This guide addresses the following technology use cases:

 Managing LAN and WAN Devices—Cisco Prime LAN Management Solution (LMS) provides IT staff with a tool to manage LAN and WAN devices.

For more information, see the "Use Cases" section in this guide.

## Scope

This guide covers the following areas of technology and products:

- · Managing device configuration and monitoring
- Managing syslog configuration and collection
- Managing software images

For more information, see the "Design Overview" section in this guide.

## Proficiency

This guide is for people with the following technical proficiencies—or equivalent experience:

• CCNA Routing and Switching-1 to 3 years installing, configuring, and maintaining routed and switched networks

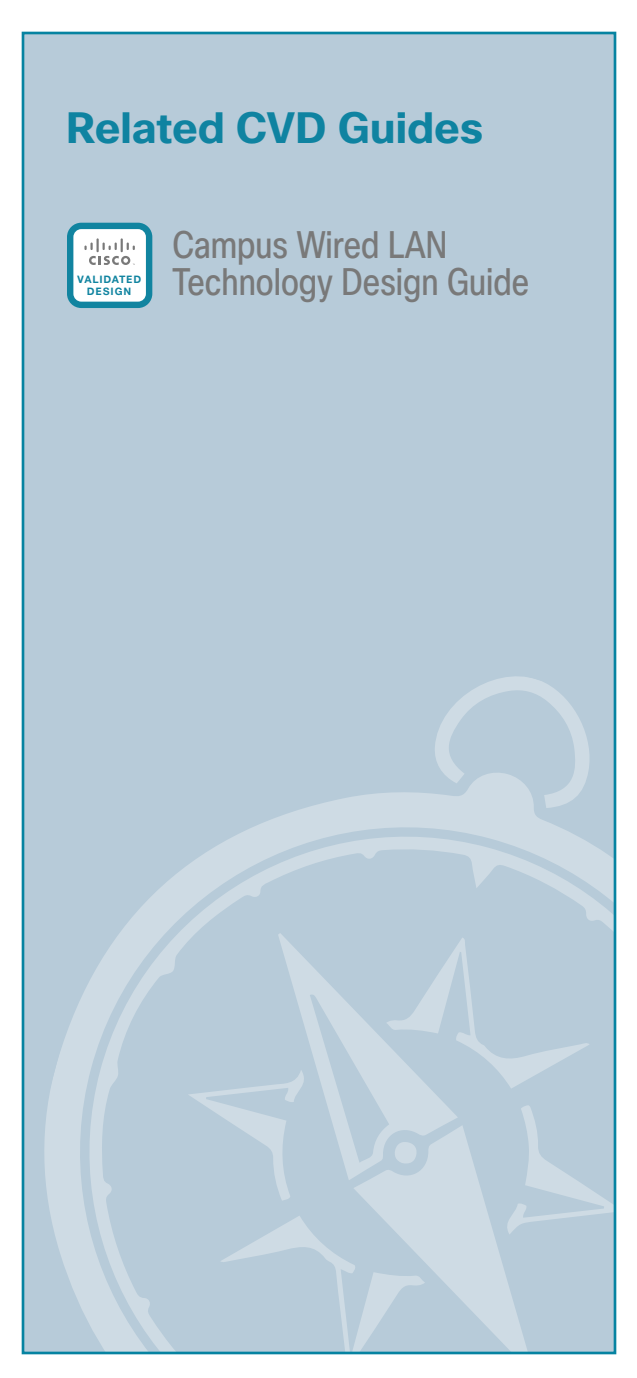

To view the related CVD guides, click the titles or visit the following site: http://www.cisco.com/go/cvd

## **Technology Use Case**

Organizations find it more challenging than ever to enable efficiency and productivity for information technology staff due to data network management complexity. Today's network can have multiple services running on the infrastructure, and as the network and number of services continue to evolve, data network management becomes even more critical for operational efficiency. IT staff must be able to adapt to an evolving network while ensuring existing operations are monitored, and have the flexibility to quickly isolate and fix network performance issues. These management needs fall into different use cases, such as network configuration, deployment, asset management, and troubleshooting. An IT staff's top concern is to have a unified network management application that can help them address these needs, thus increasing the staff's productivity.

#### **Use Case: Managing LAN and WAN Devices**

Cisco Prime LMS provides the IT staff with a tool to manage their LAN and WAN devices and supports up to 10,000 devices.

This design guide enables the following network capabilities:

- Manage device configuration—Create backups for device configurations, and then retrieve the configurations so they can be reused or modified for deploying new devices.
- Manage syslog configuration and collection—Enable syslog messages on devices and forward messages to Cisco Prime LMS in order to improve troubleshooting when issues arise.
- Manage software images—Push new images to devices by using the software image management feature.
- **Customize monitoring**—Control the type of information displayed on the monitoring dashboard in Cisco Prime LMS, such as CPU and interface utilization, device availability, and faults.
- Generate and view reports—Use the default reports that can be generated in Cisco Prime LMS, such as inventory, fault and event, performance, and compliance.
- Manage configuration templates—Customize standard configuration templates provided with Cisco Prime LMS in order to configure desired features on the device. This feature allows the user to change the configuration on multiple devices simultaneously.

### **Design Overview**

Cisco Prime LAN Management Solution (Prime LMS) is an integrated approach to network management tools for configuration, deployment, asset management, and troubleshooting. Prime LMS provides an intuitive GUI that can be accessed from anywhere from within the network and gives you a full view of a network use and performance.

This guide adds to the example configuration already built in the core Cisco Validated Design (CVD) guides. This supplemental guide includes:

- · Step-by-step procedures for installing and deploying Prime LMS.
- · Detailed descriptions of how you can monitor and troubleshoot your network.
- · Templates that you can use to deploy global configurations across your networks.

Figure 1 depicts the CVD architecture overview. With such a network and services on top of it, network management applications like Prime LMS play a critical role in day-to-day network operations. Prime LMS is an integrated suite of management functions that simplify the configuration, administration, monitoring, and troubleshooting of Cisco solutions. Built on top of the latest Web 2.0 standards, Prime LMS allows network administrators to manage Cisco networks for customers through a browser-based interface that be accessed from anywhere at any time within the network.

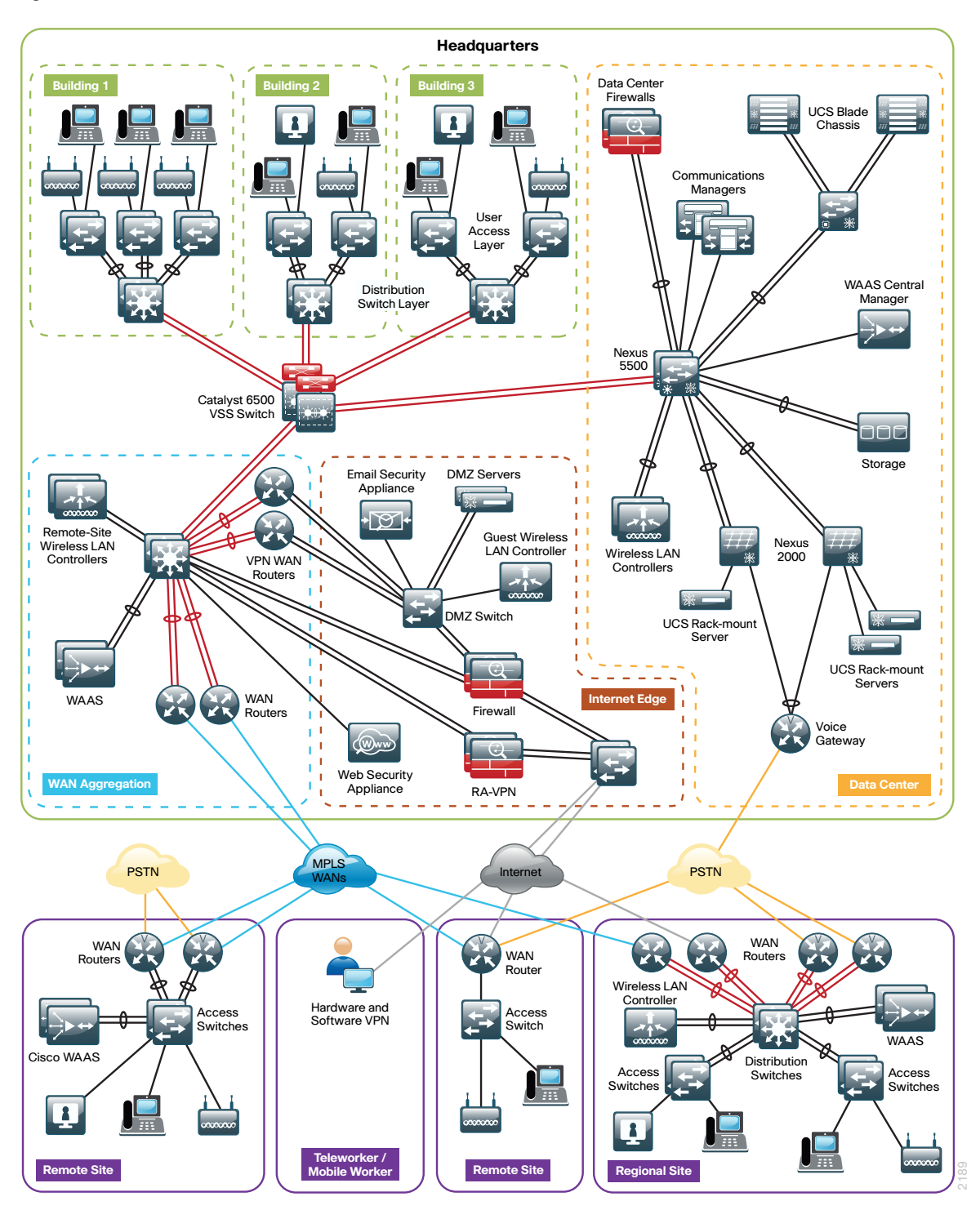

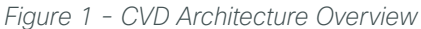

The following sections describe the tasks this guide covers.

#### **Installation and Deployment**

Most often, network administrators are unsure of the most efficient method to configure Prime LMS. Prime LMS provides a very important feature: the Getting Started workflow. This guided sequence eliminates configuration guesswork and assists you in performing essential and optional configuration and management tasks. It is a quick and sure way of getting Prime LMS running with minimal human errors.

#### **Configuration and Inventory Management**

As networks grow, network administrators have a tedious job in keeping track of devices being added to or removed from the network. Administrators have to ensure that the devices are running proper software and that configurations are archived, and they must also implement network compliance by enforcing policies across the network. Prime LMS plays an important role in the end-to-end management of business-critical technologies and services. It aligns management functionality with the way that IT staff does their jobs. The following primary functions are included in the workflow and enable IT staff to achieve greater efficiency:

- Inventory Manager–Builds and maintains an up-to-date software and hardware inventory, providing a detailed inventory report, which you can customize, or a predefined inventory.
- **Configuration Manager**—Maintains an active archive of multiple iterations of configuration files for every managed device and simplifies the deployment of configuration changes. ConfigEditor is a utility to change, compare, and deploy configurations on one device. NetConfig is a similar utility to perform such tasks on multiple devices.
- Software Manager–Simplifies and speeds up software image analysis and deployment. This feature helps in automatic upgrade analysis and helps to select the right image. A network administrator can also use this feature to import images, stage images (local or remote), and then install them on a single device or group of devices.
- Syslog Analysis—Collects and analyzes syslog messages to help isolate network error conditions. A network administrator can filter syslog messages and designate an action based on the messages.
- Audit Service—Continuously monitors incoming data versus stored data to provide comprehensive reports on software image, inventory, and configuration changes. It also tracks the changes made to Prime LMS by the system administrator.
- **Compliance Management**—Provides a way to enforce certain policies (or configurations) to ensure that the network is compliant per internal or government regulations.

Cisco Prime - Search admin Log Out About Sitemap Feedback Help • My Menu 🔻 Monitor 🔻 Inventory 🔻 Configuration 🔻 Reports 🔻 Admin 🔻 Work Centers 🔻 <del>} #</del> • Inventory > Dashboards > Inventory 27 Oct 2011, 09:05 PDT Hardware Summarv / # ? \_ E X Software Summarv 123.7 Ξ× Cisco Interfaces and Modules Software Version Count Mireless 15.1(4)M2 22 Unknow 12.2(58)SE2 22 Generic Class Switches and Hubs 15.1(3)S0a Security and VPN 15.0(1)SY Routers 4.4.1.12 Content Networking 03.02.00.XO 03.02.01.SG 12.2(55)EX2 8.4(2) 15.0(0.0.90)SE1 Device Change Audit /甞?」Ⅲ× Device Name User Name Creation Time Message User Tracking Summary Oct 27 2011 08:21:58 RS203-2921-2.cisco.l bmcgloth CONFIG\_CHANGE Number of End hosts Number of Active End hosts Oct 27 2011 08:17:04 CONFIG CHANGE RS203-2921-1.cisco.l bmcaloth Number of Connected End Hosts Oct 27 2011 04:42:30 Number of Dormant hosts in last 7 days A2960S.cisco.local estg CONFIG CHANGE Number of New hosts in last 7 days Oct 27 2011 03:31:35 Number of Rogue hosts in last 7 days CONFIG CHANGE A2960S.cisco.local esta Oct 27 2011 03:21:53 A2960S.cisco.local esto CONFIG CHANGE Device Discovery Summary 10 Completed Discovery Status Discovery Start Time 21 Oct 2011, 11:24 PDT Supported Device Finder / 存 ? 二 田 × Discovery End Time 21 Oct 2011, 11:24 PDT Display Name Submit Reset Total Devices Discovered 4 Reachable Devices Unreachable Devices 1 Devices Newly Added to DCR Devices Updated to DCR 3

Figure 2 - Inventory Dashboard

#### **Monitoring and Fault Management**

A network administrator's most important tasks are to ensure high network availability and to isolate and resolve any network issues before they affect services. Prime LMS provides both monitoring and fault management functionalities, using Simple Network Management Protocol (SNMP) polling and traps. The Prime LMS automonitoring feature proactively monitors the network for any indication of device or network fault, enabling quick network repair turnaround time with minimum service degradation.

| Cisco Prime                      | ent Solution               | admir                  | Log Out About     | Sitemap Feedback    | Help 💽 🗸 Search           | <b>→</b>               |
|----------------------------------|----------------------------|------------------------|-------------------|---------------------|---------------------------|------------------------|
| My Menu 🔻 Monitor 🔻              | Inventory   Con            | figuration 🔻 Reports 🔻 | Admin 🔻 🛛 Work Co | enters 🔻            |                           | 🗑 😭 🗱 -                |
| Monitor > Dashboards > Monitorin | g                          |                        |                   |                     |                           | 27 Oct 2011, 09:10 PDT |
| Fault Events Summary             |                            | /僖?二田×                 | High Severity     | Faults              |                           | / 捺 ? _ ⊞              |
| Events Name                      | Severity                   | No. of Devices         | Sever Status      | Device Name         | Event Na Componen         | Creation 1 Owned By    |
| Unresponsive                     | Critical                   | 11                     | Active            | 10.4.32.241         | OutOfRa VOLT-10.4         | 27-Oct-2( NA           |
| OperationallyDown                | Critical                   | 9                      | Active            | 10.4.32.245         | OutOfRa VOLT-10.4         | 27-Oct-2( NA           |
| OutOfRange                       | Critical                   | 5                      | Active            | 10.4.32.244         | OutOfRa VOLT-10.4         | 27-Oct-2( NA           |
| InsufficientFreeMemory           | Critical                   | 4                      | Active            | 10.4.32.242         | OutOfRa VOLT-10.4         | 27-Oct-2( NA           |
| Duplicate                        | Critical                   | 1                      | Active            | 10 255 253 203      | Unresno SNMDAge           | 27-Oct-2( NA           |
| Distribution based on average    |                            | y percencage over the  | Distribution bas  | sed on average Inte | erface Availability perce | entage over            |
| 0 - 10 10 - 50                   | <b>5</b> 0 - 90 <b>9</b> 0 | 0 - 100                | 0 - 10            | 10-50 50            | - 90 90 - 100             |                        |
| Last Poll Status: 12 (17.        | .65 %) devices of          | 68 are not available   | Last Poll State   | us: 35 (18 42 %))   | interfaces of 190 are     | not available          |

Figure 3 - Monitoring Dashboard

Prime LMS Fault Monitor is a centralized browser where administrators can read, in a single view, information on faults and events. Fault Monitor collects information about faults from all devices in real time and can display it for single devices or groups. After administrators have acted on a fault, they can clear the alarms, as well.

Figure 4 - Fault Monitor Dashboard

|   | -         |            |                                         |               |                        |       |   |         |                       | 27 Oct 2011, 09:12 PDT |
|---|-----------|------------|-----------------------------------------|---------------|------------------------|-------|---|---------|-----------------------|------------------------|
|   | Device Fi | ault Summa | Faults View                             |               |                        |       |   |         |                       |                        |
| C | Devices   |            |                                         |               |                        |       |   |         |                       | 중 대 박 상 -              |
|   | Annot     | ate 🧮 Ev   | rent Monitor Y Filte                    | er            |                        | -     | _ | _       |                       |                        |
|   | _ ₩       | <b>M</b>   | Device Name                             | Device IP     | Туре                   | 0     |   |         | Last Updatec 👻        |                        |
|   | •         |            | 10.4.63.254                             | 10.4.63.254   | Switches and Hubs      | 0     | 0 | 0       | 27-Oct-2011 09:       |                        |
|   |           |            | 10.4.32.245                             | 10.4.32.245   | Routers                | 1     | 0 | 0       | 27-Oct-2011 09:       | E                      |
|   |           |            | 10.4.32.244                             | 10.4.32.244   | Routers                | 5     | 0 | 0       | 27-Oct-2011 09:       |                        |
|   |           |            | 10.4.32.242                             | 10.4.32.242   | Routers                | 9     | 0 | 0       | 27-Oct-2011 09:       |                        |
|   |           |            | 10.4.32.241                             | 10.4.32.241   | Routers                | 16    | 0 | 0       | 27-Oct-2011 09:       |                        |
|   |           |            | 10.255.251.203                          | 10.255.251.   | Routers                | 1     | 0 | 0       | 27-Oct-2011 08:       |                        |
| ê |           |            | 10.255.253.203                          | 10.255.253.   | Kouters                | 2     | 0 | 0       | 27-OCC-2011 08:       |                        |
|   |           |            | 10.5.52.5                               | 10.5.52.5     | Switches and Hubs      | 00000 | 0 | U       | 27-001-2011 08:       |                        |
| F | aults for | 10.4.63.2  | 54                                      |               |                        |       |   |         |                       | 😵 🖬 🖶 짚 🕇              |
|   | 🔓 Own I   | t 🛛 🖌 Clea | r 🔯 Annotate 🖂                          | 🛛 Notify 🔡 Ev | ent Monitor 🛛 🖓 Filter |       |   |         |                       |                        |
|   |           | 11         | (C) (C) (C) (C) (C) (C) (C) (C) (C) (C) |               | Company with Name      |       |   | Last Un | dated Time - Owned By |                        |

#### **Templates**

Administrators often deploy configurations that are global to the network (switch configurations, permissions, etc.), and they spend a fair amount of time propagating these configurations manually on a device-by-device basis. Prime LMS provides the Template Center feature, which can greatly reduce the configuration deployment time by using predefined or customized templates. These templates can also be imported from machines and then stored as system-defined templates in Prime LMS.

#### Reporting

Prime LMS provides a single launch point for all the reports–including inventory, switch ports, technology, fault and event, performance, and audit reports. Administrators can archive these reports and view them at a later time.

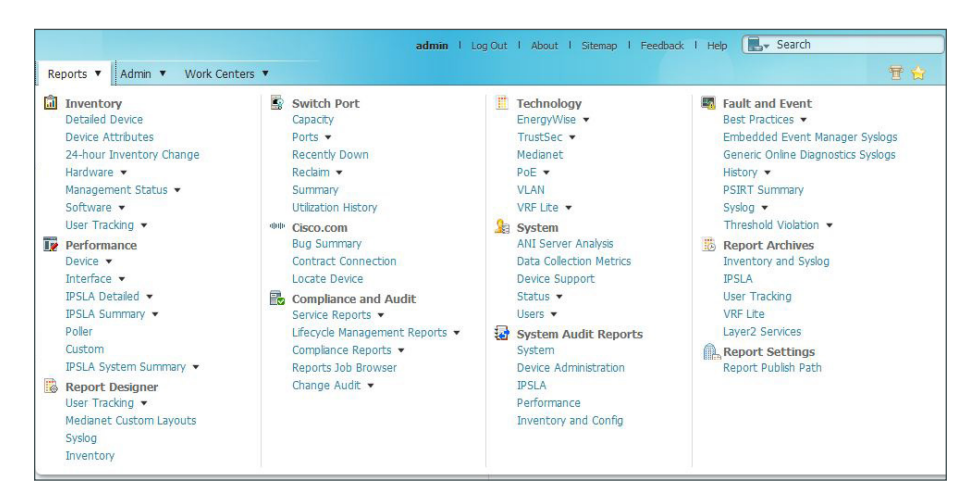

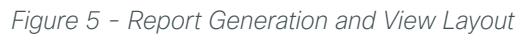

#### **Work Centers**

The Work Centers feature allows administrators to access more advanced features (such as EnergyWise, Smart Install, Identity, and Auto Smart ports) for day 1 to day N operations.

Figure 6 - Work Center Layout

| Work Centers |                                                                                                    |                                                                                                    | <b>\$</b>             |
|--------------|----------------------------------------------------------------------------------------------------|----------------------------------------------------------------------------------------------------|-----------------------|
|              | <ul> <li>✓ EnergyWise<br/>Dashboard<br/>Getting Started<br/>Readiness Assessment<br/>Configure ▼</li> <li>Settings ▼</li> <li>Reports ▼</li> <li>Jobs</li> <li>✓ Medianet<br/>Dashboard<br/>Getting Started<br/>Readiness Assessment<br/>Configure<br/>Reports</li> <li>Jobs</li> </ul> | Auto Smartports<br>Getting Started<br>Readiness Assessment<br>Manage Templates<br>Configure ▼<br>Reports<br>Jobs | 25 Apr 2012, 11:20 PD |

## Deployment Details

### Installing and Configuring Cisco Prime LMS

- 1. Obtain a license
- 2. Install software

**PROCESS** 

- 3. Configure basic settings
- 4. Configure Prime LMS user authentication
- 5. Configure Prime LMS user roles
- 6. Add devices and credentials
- 7. Manage administrator tasks
- 8. Configure syslog collection

#### Procedure 1 Obtain a license

Cisco Prime LMS offers a single software installation that can manage up to 10,000 devices. Software licensing allows you to evaluate the software before deciding how you want to proceed: purchasing the license, piloting a small deployment before rolling it out organization-wide, or growing your network management system along with your network. Licensing allows you to first evaluate the software without requiring that you reinstall the software later.

There are two ways to acquire a license:

- Physical Media—Ordering the product DVD that comes with a Product Activation Key (PAK). The PAK is
  normally printed on the software claim certificate included with product DVD kit. Use the PAK on http://
  cisco.com/go/license in order to get the license.
- Downloading Cisco Prime LMS evaluation software and ordering a digital PAK–Download an evaluation copy of Prime LMS from http://cisco.com/go/nmsevals. You will receive a PAK via email. Use this PAK on http://cisco.com/go/license in order to get the license.

#### Procedure 2 Install software

You can install the Prime LMS soft appliance by using the LMS Open Virtualization Archive (OVA) image from the LMS DVD. Before installing, please note that the following:

- Make sure that your system meets the recommended hardware and software specifications listed in the Prime LMS release notes.
- It takes approximately 30 minutes (deployment in the local system) or 50 minutes (deployment in the network) to install the soft appliance on a virtualized environment.
- Soft appliance OVA software can be installed only in the VMware environment.

1

You need not install any soft appliance image on the virtual machine (VM) before installing Prime LMS, because the LMS OVA image has an embedded RedHat Enterprise soft appliance.

It is recommended you do the following before installing the Prime LMS soft appliance:

- · Configure DNS entries for each network device.
- Enable SNMP and Secure Shell (SSH) Protocol on the devices you are going to import.

**Step 1:** Install and power on the Prime LMS OVA on the VMware ESX/ESXi server using VMware vSphere. The Welcome screen appears.

Step 2: Press Enter in the console window to continue with the next step.

Step 3: Enter the following configuration details of the server:

- Hostname (Example: LMS)
- IP Address (Example: 10.4.48.35)
- IP Netmask (Example: 255.255.255.0)
- Default Gateway (Example: 10.4.48.1)
- DNS Domain Name (Example: cisco.local)
- Primary Name Server (Example: 10.4.48.10)
- Add/Edit another name server? Y/N (Example: N)
- Primary NTP Server (Example: 10.4.48.17)
- System Time Zone (Example: America/Los\_Angeles)

**Step 4:** Enter the username to access the Prime LMS appliance console. This user will have the privilege to enable the shell access. The default username is *sysadmin*. You cannot use *root* as the username because it is a reserved username. You can use only alphanumeric characters for the username.

Step 5: Enter and confirm the sysadmin password. By default, this password is set as the shell password.

**Step 6:** Enter and confirm the password for the admin account to use to log in to Prime LMS using the browser. This password must contain a minimum of five characters and is also used for the System Identity account.

The following message appears:

For security reasons, passwords are not displayed. Do you want to view all the passwords? (Y/N) [N]:

#### Step 7: Enter N.

It takes 15 to 20 minutes to process the database engine, and then the server automatically reboots.

**Step 1:** On the client machine's web browser, disable any pop-up blockers and ensure that JavaScript is enabled.

To enable JavaScript:

- In Internet Explorer 8 or later, navigate to Tools > Internet Options > Security > Custom level > Settings, and then under Scripting of Java applets, select Enable.
- In Mozilla Firefox 9.x, navigate to Tools > Option > Content, and then select Enable JavaScript.

**Step 2**: Open the Prime LMS portal in your web browser. The browser reaches the Prime LMS portal by appending the port number 1741 to the DNS host name of the server on which you installed Prime LMS. Example: Ims.cisco.local

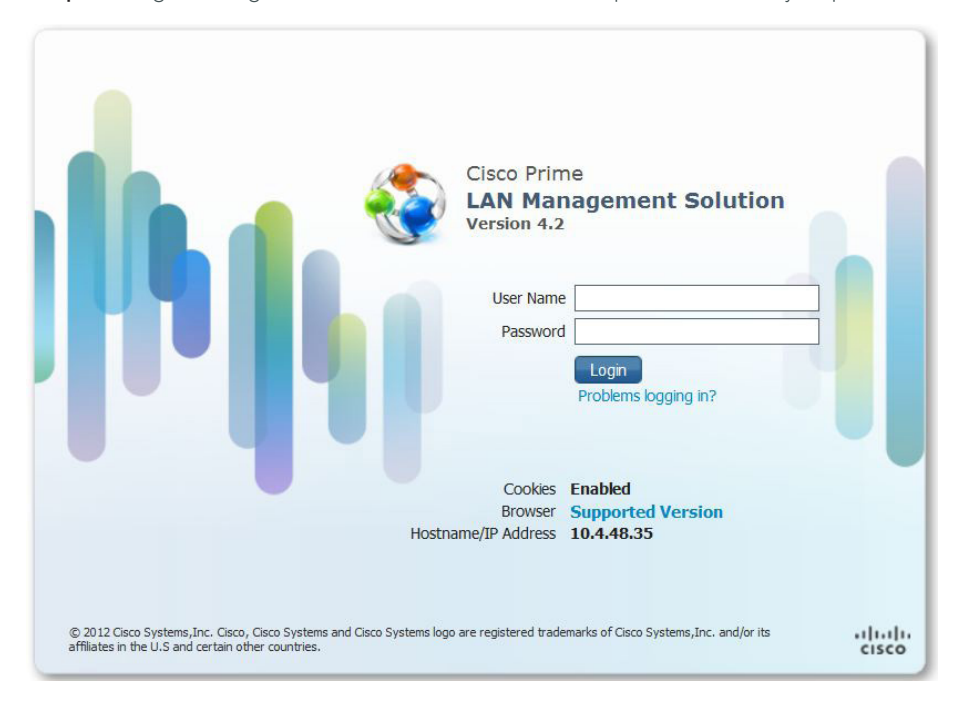

Step 3: Log in using the username **admin** and the password that you provided during installation.

The Getting Started pane shows you the workflow for configuring Prime LMS.

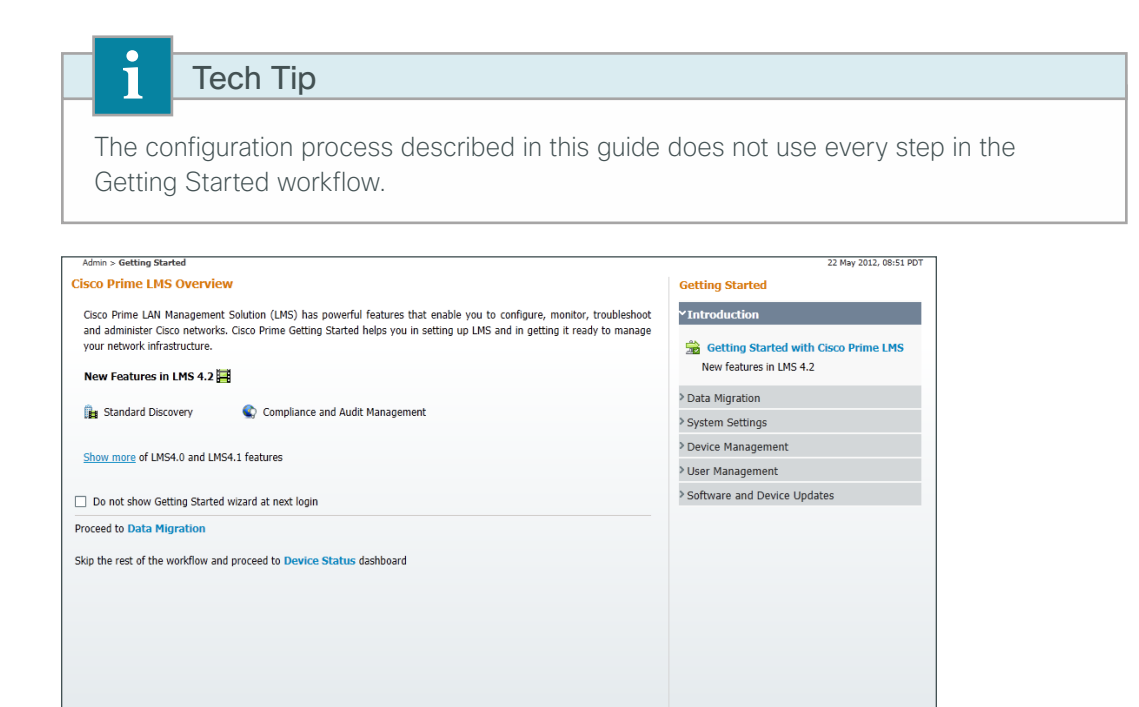

**Step 4:** Under Getting Started, click **System Settings**, enter values in the **SNTP Server** and **Administrator E-mail ID** field, and then click **Apply**. You will receive automatic email alerts about network issues, job status, report generation, etc.

| SMTP Server | smtp.cisco.local |                  | Administrator E-mail ID | lms@cisco.local |  |
|-------------|------------------|------------------|-------------------------|-----------------|--|
| Carble C    | and the shorest  | Mary Cine of the |                         |                 |  |

Step 5: To configure the Prime LMS portal to support HTTPS connections, navigate to Admin > Trust Management > Local Server > Browser-Server Security Mode Setup.

| Navigator                | Browser-Server Security Mode Setup          |
|--------------------------|---------------------------------------------|
| Current Settings         | Browser-Server Security Mode Setup          |
| Browser-Server Security  | Current Setting: Enabled                    |
| Mode Setup               | Change Setting To:      Enable      Disable |
| Certificate Setup        | Apply                                       |
| Single-Server Management | (1444)                                      |

Step 6: Select Enable, and then click Apply.

#### (Optional)

Prime LMS can use its local database, Active Directory, Lightweight Directory Access Protocol (LDAP), TACACS+, and many other modules to authenticate user logins. To enable a common authentication experience for network administrators across network devices and the network management system, this guide describes how to configure Prime LMS to use TACACS+ authentication.

Step 1: Navigate to Admin > System > Authentication Mode Setup.

#### Step 2: Select TACACS+, and then click Change.

| Admin >    | System > Authentication Mode Setup |
|------------|------------------------------------|
| Auther     | ntication Mode Setup               |
| Authen     | tication Mode Setup                |
| Current Lo | ogin Mode: Local Authentication    |
| Availab    | le Login Modules                   |
| 10         | Local Authentication               |
| 2          | Local UNIX System                  |
| 3⊚         | MS Active Directory                |
| 40         | RADIUS                             |
| 50         | TACACS+                            |
|            |                                    |
|            | Change                             |

Step 3: Set the Server (Example: acs.cisco.local) and Key (Example: SecretKey), and then click OK.

| Login Module Options    |                                                              |
|-------------------------|--------------------------------------------------------------|
| Selected Login Module:  | TACACS+                                                      |
| Description:            | CiscoWorks TACACS+ login module                              |
| Server:                 | acs.cisco.local                                              |
| Port:                   | 49                                                           |
| SecondaryServer:        |                                                              |
| SecondaryPort:          | 49                                                           |
| TertiaryServer:         |                                                              |
| TertiaryPort:           | 49                                                           |
| Key:                    | •••••                                                        |
| Debug:                  | ○ True                                                       |
|                         | Allow all CiscoWorks local users to fallback to the          |
|                         | CiscoWorks Local login.                                      |
| Login fallback options: | Only allow the following user(s) to fallback to the          |
| Login fulback options.  | CiscoWorks Local login if preceding login fails:             |
|                         | admin (comma separated)                                      |
|                         | $\bigcirc$ Allow no fallbacks to the CiscoWorks Local login. |
|                         | OK Cancel                                                    |
|                         |                                                              |

**Step 4:** When the Login Module Change Summary window appears, indicating the changes were updated successfully, click **OK**.

#### Procedure 5 Configure Prime LMS user roles

A role is a collection of privileges that dictates the type of system access the user has. The predefined roles are:

- Help Desk–These users can access network status information only. They cannot perform any action on a device or schedule a job on a network.
- **Network Operator**–Users can perform all help-desk tasks and tasks related to network data collection. They cannot perform any task that requires write-access on the network.
- · Approver–Users can approve all tasks.
- Network Administrator–Users can perform all Network Operator tasks, as well as configuration changes.
- · System Administrator–Users can perform all Prime LMS system administration tasks.
- Super Admin–Users can perform all Prime LMS operations, including administration and approval tasks.

When using an authentication module other than the Prime LMS local database, Prime LMS authenticates the user against the external module. After the user is successfully authenticated, Prime LMS assigns the default role to this user unless there is a pre-assigned role for this user.

#### Step 1: Navigate to Admin > System > User Management > Role Management Setup.

Step 2: Select the check box next to the role you want to define as the default role, and then click Set as default.

Choose the role that you will assign to the majority of users in your organization. For example, if the majority of users should be able to use Prime LMS to perform network configuration tasks but not administer the Prime LMS system itself, assign Network Administrator as the default role.

| Navigator               | Role Management Setup         |                                       |                  |
|-------------------------|-------------------------------|---------------------------------------|------------------|
| Local User Policy Setup |                               |                                       | Showing 6 record |
| Local User Setup        | Roles                         | Description                           | Default Roles    |
| Notify Users            | 1. Approver                   | Approver Role                         |                  |
| Role Management Setup   | 2. 🔲 Help Desk                | Help Desk Role                        |                  |
|                         | 3. V Network Administrator    | Network Administrator Role            | V                |
|                         | 4. 🕅 Network Operator         | Network Operator Role                 |                  |
|                         | 5. 🗐 Super Admin              | Super Admin Role                      |                  |
|                         | 6. 🔲 System Administrator     | System Administrator Role             |                  |
|                         | Add Edit Delete Copy I Export | Import I Set as default Clear default |                  |

For any users who require different permissions than those included in the default role, create local user accounts and assign a Prime LMS role to each of the local user accounts you create.

#### Step 3: Navigate to Admin > System > User Management > Local User Setup.

Step 4: Click Add. The Add Users window opens.

**Step 5:** Enter the username used in the TACACS+ login, configure a password (it does not have to match the TACACS+ login password and it is not used during authentication), select the **Super Admin** check box, and then click **OK**.

| Jsername:                                                                    | ExampleAdministrator          |                                         |
|------------------------------------------------------------------------------|-------------------------------|-----------------------------------------|
| Password:                                                                    | •••••                         | Verify Password:                        |
| Email:                                                                       |                               |                                         |
| Authorization Type<br>Select an option: O Full A<br>Roles                    | uthorization  Enable Task Aut | horization  Enable Device Authorization |
| Help Desk Network Operator Approver Network Administrato System Administrato | or<br>r                       | licable                                 |
| Network Level Login Cre<br>Username:                                         | edentials                     |                                         |
| Password:                                                                    | Verify Pa                     | assword:                                |

#### Procedure 6 Add devices and credentials

Before Prime LMS can manage a device, the device must be in the LMS Device Credential Repository (DCR). You can add devices to the DCR in three ways:

- Discover the devices using a discovery protocol
- Add devices manually
- Bulk import of devices

Prime LMS supports Layer 2 and Layer 3 protocols for device discovery. Device discovery using Cisco Discovery Protocol is the preferred protocol used by Prime LMS to discover network devices in the LAN.

Both Cisco Discovery Protocol and SNMP must be enabled on devices before using this procedure. If you did not deploy your network by using the CVD design guides, which enable both of these protocols, see <a href="http://cisco.com/go/lms">http://cisco.com/go/lms</a> for guidance.

The example presented here uses the Prime LMS Discovery feature.

Step 1: Navigate to Admin > Getting Started > Device Management > Device Addition.

| Admin > Getting Started                                                                                                    | 22 May 2012, 09:16 PDT             |
|----------------------------------------------------------------------------------------------------|------------------------------------|
| Cisco Prime LMS Overview                                                                                                    | Getting Started                    |
| Cisco Prime LAN Management Solution (LMS) has powerful features that enable you to configure, monitor, troubleshoot                                      | > Introduction                     |
| and administer Cisco networks. Cisco Prime Getting Started helps you in setting up LMS and in getting it ready to manage<br>your network infrastructure. | > Data Migration                   |
|                                                                                                    | > System Settings                  |
| New Features in LMS 4.2 📇                                                                                                    | <b>*Devi</b> ce Management         |
| 🏨 Standard Discovery 🔹 Compliance and Audit Management                                                                                                   | Device Allocation Settings         |
|                                                                                                    | Auto allocate all devices: Enabled |
| Show more of LMS4.0 and LMS4.1 features                                                                                                    |                                    |
|                                                                                                    | 😤 Device Addition                  |
| Do not show Getting Started wizard at next login                                                                                                    | Devices in DCR:                    |
| Proceed to Data Migration                                                                                                    | > User Management                  |
| Skip the rest of the workflow and proceed to Device Status dashboard                                                                                     | Software and Device Updates        |

**Step 2:** Click **Credential Sets**. Credential sets allow Prime LMS to apply a default set of credentials to devices after discovery. Prime LMS then uses the credentials in order to manage the device inventory, configuration, and software.

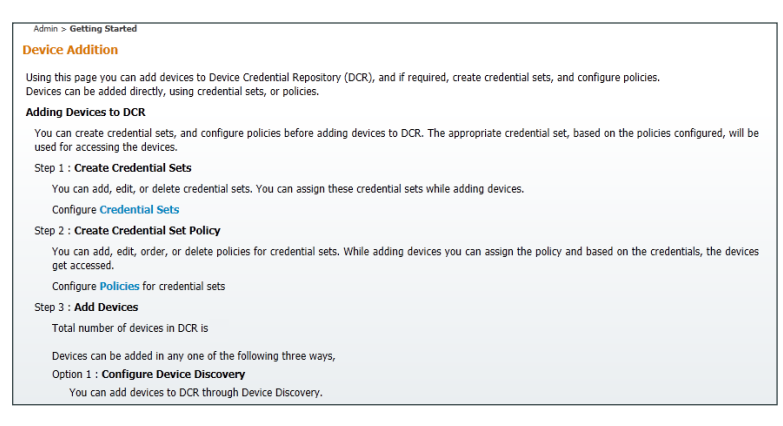

Step 3: Click Credential Set Name, and then set the Credential Set Name to CVD-Default.

|                                                                                                    | Credential Set                                                   |                                                                                                    |
|----------------------------------------------------------------------------------------------------|------------------------------------------------------------------|----------------------------------------------------------------------------------------------------|
| ✓ Credential Sets<br>··Credentials Set Name<br>··Standard Credentials<br>··SNMP Credentials<br>··HTTP Credentials<br>··Auto Update Server Managed<br>Device Credentials<br>··Rx-Boot Mode Credential | Credential Set :<br>Credential Set Name : *<br>Set Description : | Add New  CVD-Default [a-z, A-Z, 0-9, ., ~, _] Default credential set used for devices on import to LMS |
|                                                                                                    | Note :<br>1. Enter at least one crede                            | ntial value to add new Credential Set.                                                                 |

Step 4: Click Next.

**Step 5:** In **Standard Credentials**, enter the **Username** (Example: Ims), **Password**, and **Enable Password** that Prime LMS should use when logging in via SSH, and then click **Next**.

| Default Credentials                                                                                                    | Primary Credentia                                              | I   |                |                  |
|----------------------------------------------------------------------------------------------------|----------------------------------------------------------------|-----|----------------|------------------|
| Credential Sets<br>- Credentials Set Name<br>- Standard Credentials<br>- SNMP Credentials<br>- HTTP Credentials<br>- Auto Update Server Managed<br>Device Credential<br>- Bry Bord Mode Credential | Username:<br>Password:<br>Enable Password:                     | Ims | Verify:        | ••••••           |
|                                                                                                    | Secondary Creden<br>Username:<br>Password:<br>Enable Password: |     | Verify:        |                  |
| Note: * - Required Field                                                                                                    |                                                                |     | Back Next Fini | sh Cancel Remove |

**Step 6:** In **SNMP Credentials**, configure the **RO Community String** (Example: cisco) and **RW Community String** (Example: cisco123) that Prime LMS should use to poll the network devices, and then click **Next**.

| RO Community String:                     | •••••                                                                                                    | Verify:                                                                                                   |
|------------------------------------------|----------------------------------------------------------------------------------------------------|----------------------------------------------------------------------------------------------------|
| RW Community String:                     | •••••                                                                                                    | Verify:                                                                                                   |
| SNMPv3<br>Mode: O                        | NoAuthNoPriv O AuthNo                                                                                          | pPriv © AuthPriv                                                                                          |
| Auth Password:                           |                                                                                                    | Verify:                                                                                                   |
| Auth Algorithm :                         | None 💌                                                                                                    |                                                                                                    |
| Privacy Password:<br>Privacy Algorithm : | None 💌                                                                                                    | Verity:                                                                                                   |
|                                          | SNMPv3<br>Mode:<br>Username:<br>Auth Password:<br>Auth Algorithm :<br>Privacy Password:<br>Privacy Algorithm : | SNMPv3 Mode: NoAuthNoPriv AuthNo Username: Auth Password: Auth Algorithm : None  Privacy Algorithm : None |

Step 7: In HTTP Credentials, configure the Username (Example: Ims) and Password that Prime LMS should use when configuring a device via HTTPS.

Step 8: In the Current Mode list, choose HTTPS, and then click Finish.

| Default Credentials                                                                                         | Primary HTTP Credent              | ial         |       |
|----------------------------------------------------------------------------------------------------|-----------------------------------|-------------|-------|
| Credential Sets     Credentials Set Name     Standard Credentials     SNMP Credentials     HTTP Credentials | Username: Ims<br>Password:        | Verify:     | ••••• |
| • Auto Update Server Managed                                                                                | Secondary HTTP Crede              | ential      |       |
| Device Credentials<br>···Rx-Boot Mode Credential                                                            | Username:                         | Verify:     |       |
|                                                                                                    | Other Attributes                  |             |       |
|                                                                                                    | HTTP Port:<br>Current Mode: HTTPS | HTTPS Port: |       |
|                                                                                                    |                                   |             |       |
|                                                                                                    |                                   |             |       |

**Step 9:** On **the Admin > Getting Started** page, click **Device Management**. The Module Settings pane appears. You use this pane to enable the discovery protocols that Prime LMS will use to discover the devices on the network.

| Getting Started                                               |
|---------------------------------------------------------------|
| > Introduction                                                |
| > Data Migration                                              |
| > System Settings                                             |
| ✓ Device Management                                           |
| Device Allocation Settings Auto allocate all devices: Enabled |
| Device Addition Devices in DCR: 3                             |
| > User Management                                             |
| Software and Device Updates                                   |

Step 10: Select Device Addition, then scroll down to Edit Custom Discovery Settings.

| Adard Discovery Settings         d Device Settings         Jse LMS Server Default Gateway as seed @         urrent Default Gateway : 10.4.48.1         Jse DCR as seed @         P Settings         Jse Policy Configuration Settings (Configured) O Use Custom Poledit Policy Configuration         SNMPv2c to SNMPv1 Fallback | Seed Device                  | ۵<br>۴.        |
|----------------------------------------------------------------------------------------------------|------------------------------|----------------|
| d Device Settings Use LMS Server Default Gateway as seed  urrent Default Gateway : 10.4.48.1 Use DCR as seed  P Settings Use Policy Configuration Settings (Configured) Use Custom Pol dit Policy Configuration SNMPv2c to SNMPv1 Fallback SNMPv3 to SNMPv2 Fallback                                                            | Seed Device                  | ۵<br>н.        |
| Use LMS Server Default Gateway as seed<br>urrent Default Gateway : 10.4.48.1<br>Use DCR as seed<br>P Settings<br>Jse Policy Configuration Settings (Configured) Use Custom Pol<br>Configuration<br>SNMPv2c to SNMPv1 Fallback SNMPv3 to SNMPv2 Fallback                                                                         | Slicy Configuration Settings | ۵<br>۱.        |
| Use LMS Server Default Gateway as seed                                                                                                    | Seed Device                  | ۵<br>۱.        |
| Urrent Default Gateway : 10.4.48.1         Use DCR as seed         P Settings         Jse Policy Configuration Settings (Configured)         Glt Policy Configuration         SNMPv2c to SNMPv1 Fallback                                                                                                    | Slicy Configuration Settings | ۵<br>          |
| P Settings Jse Policy Configuration Settings (Configured)  Use Custom Po SNMPv2c to SNMPv1 Fallback  SNMPv3 to SNMPv2 Fallback                                                                                                    | Nicy Configuration Settings  | .t.            |
| P Settings Jse Policy Configuration Settings (Configured) O Use Custom Pol dit Policy Configuration SNMPv2c to SNMPv1 Fallback SNMPv3 to SNMPv2 Fallback                                                                                                    | blicy Configuration Settings |                |
| P Settings Jse Policy Configuration Settings (Configured) Use Custom Pol Gdlt Policy Configuration SNMPv2c to SNMPv1 Fallback SNMPv3 to SNMPv2 Fallback                                                                                                    | licy Configuration Settings  |                |
| P Settings Jse Policy Configuration Settings (Configured) Use Custom Pole Configuration SNMPv2c to SNMPv1 Fallback SNMPv3 to SNMPv2 Fallback                                                                                                    | olicy Configuration Settings |                |
| Jse Policy Configuration Settings (Configured) Use Custom Policy Configuration SNMPv2c to SNMPv1 Fallback SNMPv3 to SNMPv2 Fallback                                                                                                    | olicy Configuration Settings |                |
| Edit Policy Configuration SNMPv2c to SNMPv1 Fallback SNMPv3 to SNMPv2 Fallback                                                                                                    |                              |                |
| SNMPv2c to SNMPv1 Fallback SNMPv3 to SNMPv2 Fallback                                                                                                    |                              |                |
| SNMPv2c to SNMPv1 Fallback SNMPv3 to SNMPv2 Fallback                                                                                                    |                              |                |
|                                                                                                    |                              |                |
|                                                                                                    |                              |                |
|                                                                                                    |                              |                |
|                                                                                                    |                              |                |
|                                                                                                    | Save Cancel Start Disco      | Stop Discovery |
|                                                                                                    |                              |                |
|                                                                                                    |                              |                |
|                                                                                                    |                              |                |
|                                                                                                    |                              |                |
|                                                                                                    |                              |                |
|                                                                                                    |                              |                |
|                                                                                                    |                              |                |
|                                                                                                    |                              |                |
|                                                                                                    |                              |                |
|                                                                                                    |                              |                |
|                                                                                                    |                              |                |
|                                                                                                    |                              |                |
|                                                                                                    |                              |                |

Step 11: Select Cisco Discovery Protocol, and then click Next.

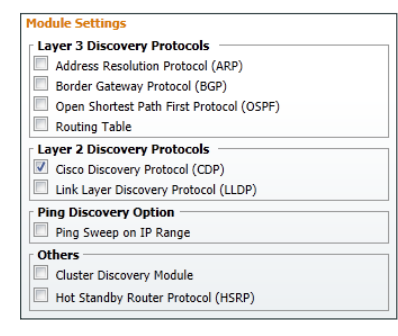

The seed device setting page appears. A seed device is the start point from which Prime LMS discovers the network. The seed devices should be the core devices on the network and should reside in DNS. The Campus Wired LAN Design Guide presents core device options for a range of performance and scale scenarios.

**Step 12:** Click **CDP**, click **Add**, and then configure the first seed device as the LAN core switch (Example: C6509–1.cisco.local). Enter the maximum number of hops under **Hop Count** for the first device.

**Step 13:** Click **Add** again, configure the second seed device as the other core switch (Example: C6509-2.cisco. local), enter the maximum number of hops under Hop Count for the second device, and then click **Next**.

| Tech                                                                          | Тір                                                                                                    |  |
|-------------------------------------------------------------------------------|----------------------------------------------------------------------------------------------------|--|
| Ensure hostnam<br>address when a                                              | nes have been added to the DNS, or use the device's loopback IP<br>adding a device as a seed device.                                                                               |  |
| Seed Device Settings<br>Seed Devices<br>~ Module Specific<br>(C)P<br>~ Global | CDP<br>File to be Imported Browse. Use DCR as Seed List<br>y Jump Router Boundaries<br>Showing 2 records<br>1. C6509-1.cisco.local 10<br>2. C6509-2.cisco.local 10<br>Delete I Add |  |

Step 14: On the SNMP settings configuration page, click Add. A new window pops up.

**Step 15:** Enter the target value (\*.\*.\*.\*), which tells Prime LMS to use this SNMP community string for all devices during discovery.

**Step 16:** Enter the read-only SNMP community string configured on your network devices (Example: cisco), and then click **OK**.

| SI | MP Settings           |                    |           |                |         |               |                          |
|----|-----------------------|--------------------|-----------|----------------|---------|---------------|--------------------------|
| ۲  | SNMPv2c SN            | IMPv3              |           |                |         |               |                          |
|    |                       |                    |           |                |         |               |                          |
|    | SNMDy2c to SN         | MDv1 Fallback      |           |                |         |               |                          |
|    | 5 SINIPPOZE CO SIN    | PIPVITAIIDACK      |           |                |         |               |                          |
| Γ  |                       |                    |           | SNMPv2         |         |               |                          |
|    |                       |                    |           |                |         |               | Showing 1-1 of 1 records |
|    | <b>[</b> ]            | SNMP Version       | Target    | Read Community | Timeout | Retries       | Comments                 |
|    | 1. 🕅                  | v2c                | *.*.*     | *******        | 3       | 1             |                          |
|    | Rows pe               | r page: 100 🔻      |           |                |         | Keen to page: | 1 of 1 pages Go >>       |
|    | <sup>↑</sup> Select a | n item then take a | n action> |                |         | Edi           | t Delete I Add           |

Step 17: Click Next for Global Settings, and under Preferred DCR Display Name, select Host Name.

Step 18: Select Update DCR Display Name.

Step 19: In the Default Credential Set list, choose CVD-Default.

Step 20: Under Preferred Management IP, select Use LoopBack Address, check Prefer IPv4 over IPv6 Address, and then click Finish.

| <ul> <li>I. Module Settings</li> <li>Seed Device<br/>Settings</li> <li>S. SNMP Settings</li> <li>J. SNMP Settings</li> <li>J. Filter Settings</li> <li>S. Global Settings</li> <li>G. Summary</li> </ul> | Global Settings Preferred DCR Device Name | Preferred Management IP  Use LoopBack Address  Prefer IPv4 over IPv6 Address Resolve by Name Resolve by SysName None Add Discovered Devices to a Group All Devices Devices newly discovered during last run Group Name: Select Delete Devices from Group NOTE: If you select the option "Devices newly discovered during last run" and enter/select an existing Group Name, the |
|----------------------------------------------------------------------------------------------------|-------------------------------------------|----------------------------------------------------------------------------------------------------|

Step 21: In the message that informs you that discovery settings are successfully configured, click OK.

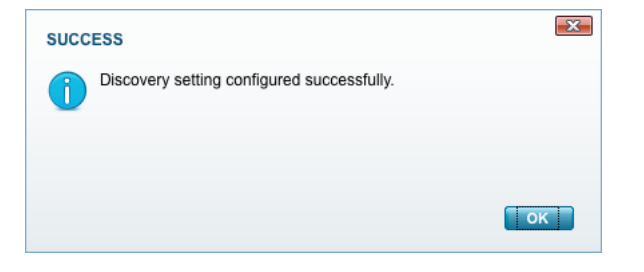

Step 22: Near the bottom of the Adding Devices to DCR page, click Start Discovery.

| Device Addition                                                                                                    | Getting Started                    |
|----------------------------------------------------------------------------------------------------|------------------------------------|
| Using this page you can add devices to Device Credential Repository (DCR), and if required, create credential sets, and configure policies.<br>Devices can be added directly, using credential rets, or policies.                      | > Introduction                     |
| Adding Devices to DCR                                                                                                    | > Data Migration                   |
| You can create credential sets, and configure policies before adding devices to DCR. The appropriate credential set, based on the policies configured, will be used for accessing the devices.                                         | > System Settings                  |
| Step 1: Create Credential Sets                                                                                                    | ~Device Management                 |
| You can add, edit, or delete credential sets. You can assign these credential sets while adding devices.<br>Configure Credential Sets                                                                                                  | 😤 Device Allocation Settings       |
| Step 2: Create Credential Set Policy                                                                                                    | Auto allocate all devices: Enabled |
| You can add, edit, order, or delete policies for credential sets. While adding devices you can assign the policy and based on the credentials, the devices get accessed.                                                               | Ch. Provide Address                |
| Configure Policies for credential sets                                                                                                    | Device Addition                    |
| Step 3: Add Devices                                                                                                    | Devices in DOK: 40                 |
| Total number of devices in DCR is 48                                                                                                    | >User Management                   |
| Doixes carbe added in any our off the following three usys,<br>Cyton 1: Callingue Device Discovery<br>Tor can add devices the DDR Travity Device Discovery.<br>Seed Devices Settings<br>Field Device Settings<br>Field Device Settings | - software and Device updates      |
|                                                                                                    |                                    |
| SIIMP Settings                                                                                                    |                                    |
| Itse Policy Configuration Settings (Configured) O Use Custom Policy Configuration Settings                                                                                                    |                                    |
| Edit Policy Configuration                                                                                                    |                                    |
| Z SMMPV2c to SMMPV1 Falback 🔲 SMMPV3 to SMMPV2 Falback                                                                                                    |                                    |
|                                                                                                    |                                    |
| Save Cance Start Discovery Stop Discovery                                                                                                    |                                    |

Prime LMS starts discovering the devices on the network. The amount of time this discovery process takes depends on the number of devices on the network. The Discovery window is refreshed every 5 seconds and updates the number of devices being discovered.

August 2013

**Step 23:** If you want to view the discovery progress, click the discovery **Summary** tab. The data automatically updates. If you want to instantly update the in-progress results, click the blue refresh icon.

| Standard Discovery Summary |                              |
|----------------------------|------------------------------|
| Discovery Summary          | @                            |
| Discovery status           | Running                      |
| Discovery Type             | Custom                       |
| Discovery start time       | Thu Apr 26 14:56:36 PDT 2012 |
| Discovery end time         |                              |
| Total devices discovered   | 25                           |
| Reachable devices          | 13                           |
| Unreachable devices        | 12                           |
| Devices newly added to DCR | 0                            |
| Devices updated in DCR     | 13                           |
| Start Custom Discovery     |                              |

After the process is completed, the status changes from running to complete.

| Admin > Getting Started                                                                      |                                                                                                    |
|----------------------------------------------------------------------------------------------|----------------------------------------------------------------------------------------------------|
| Device Addition                                                                              |                                                                                                    |
| Using this page you can add device<br>Devices can be added directly, usin                    | es to Device Credential Repository (DCR), and if required, create credential sets, and configure policies.<br>ng credential sets, or policies.                 |
| Adding Devices to DCR                                                                        |                                                                                                    |
| You can create credential sets, a                                                            | and configure policies before adding devices to DCR. The appropriate credential set, based on the policies configured, will be used for accessing the devices. |
| Step 1 : Create Credential Se                                                                | ets                                                                                                    |
| You can add, edit, or delete o                                                               | credential sets. You can assign these credential sets while adding devices.                                                                                    |
| Configure Credential Sets                                                                    |                                                                                                    |
| Step 2 : Create Credential Se                                                                | et Policy                                                                                                    |
| You can add, edit, order, or o                                                               | delete policies for credential sets. While adding devices you can assign the policy and based on the credentials, the devices get accessed.                    |
| Configure Policies for crede                                                                 | ential sets                                                                                                    |
| Step 3 : Add Devices                                                                         |                                                                                                    |
| Total number of devices in DC                                                                | CR is 48                                                                                                    |
| Devices can be added in any<br>Option 1 : <b>Configure Devic</b><br>You can add devices to D | one of the following three ways,<br>ce Discovery<br>XCR through Device Discovery.                                                                              |
| Standard Discovery                                                                           | Summary                                                                                                    |
| Discovery Summary                                                                            | @                                                                                                    |
|                                                                                              | Discovery status Completed                                                                                                    |
|                                                                                              | Discovery Type Custom                                                                                                    |
| D                                                                                            | Discovery start time Thu Apr 26 14:56:36 PDT 2012                                                                                                    |
| 1                                                                                            | Discovery end time Thu Apr 26 15:00:56 PDT 2012                                                                                                    |
| Total                                                                                        | devices discovered 40                                                                                                    |
|                                                                                              |                                                                                                    |
|                                                                                              | Reachable devices 26                                                                                                    |
| Ur                                                                                           | nreachable devices 26<br>nreachable devices 14                                                                                                    |
| Ur<br>Devices ne                                                                             | Reachable devices 26<br>mreachable devices 14<br>ewly added to DCR 5                                                                                           |
| Ur<br>Devices ne<br>Devic                                                                    | Reachable devices 26<br>irreachable devices 14<br>ewly added to DCR 5<br>zes updated in DCR 21                                                                 |

Devices on the network have been discovered and are ready for other management tasks such as asset, configuration, and software image management.

Procedure 7 Manage administrator tasks

Device configuration can occur on an as-needed or scheduled basis.

Step 1: Navigate to Admin > Collection Settings > Config.

Step 2: Click Config Collection Settings, and then under Period Polling, select Enable.

| Periodic  | Polling          |       |         |
|-----------|------------------|-------|---------|
| Status:   | Enable Disable   |       |         |
| Job ID:   | Not Available    |       |         |
| Schedule: | Not Available    |       | Schedul |
|           |                  | Apply | Cance   |
| Periodic  | Collection       |       |         |
| Status:   | Enable O Disable |       |         |
| Job ID:   | Not Available    |       |         |
| Schedule: | Not Available    |       | Schedul |
|           |                  | Apply | Cance   |
| VLAN Cor  | fig Collection   |       |         |

#### Step 3: Click Schedule.

Step 4: In the window that appears, set the time to a non-peak time on the network, and then click OK.

| Schedule      |                               |
|---------------|-------------------------------|
| Scheduling    | ]                             |
| Run Type:     | Daily 👻                       |
| Date:         | 26 Oct 2011 🗰 🔻 at 23 💌 30 💌  |
|               |                               |
| ┌ Job Inform  | ation                         |
| Job Descripti | on: System Config Polling Job |
| E-mail:       |                               |
|               | OK Cancel                     |

Step 5: Click Apply.

**Step 6:** Repeat Step 2 through Step 5 for Periodic Collection.

| onng con  | ection securitys     |                      |
|-----------|----------------------|----------------------|
| Status:   | Enable     Disable   |                      |
| Schedule: | Apr 26 2012 05:15:00 | Schedu<br>Apply Cano |
| Periodic  | Collection           |                      |
| Status:   | Enable Disable       |                      |
| Job ID:   | 1142                 |                      |
| Schedule: | Apr 28 2012 04:20:00 | Schedu<br>Apply Cano |
| VLAN Con  | ifig Collection      |                      |

Step 7: Navigate to Admin > Network > Software Image Management > View / Edit Preferences, select the Use SSH for software image upgrade and software image import through CLI (with fallback to TELNET) check box, and then click Apply.

| iew/Edit Preferences         |                      |             |                          |                        |       |
|------------------------------|----------------------|-------------|--------------------------|------------------------|-------|
| Repository                   |                      |             |                          | 2                      |       |
| Image Location *: /v         | ar/adm/CSCOpx/file   | es/rme/rep  | ository/                 |                        |       |
| Distribution                 |                      |             |                          |                        |       |
| Corint La cation             |                      |             |                          |                        |       |
| Script Location              |                      |             |                          | Browse                 | Clear |
| Script Timeout               | 90                   | se          | conds                    |                        |       |
|                              | Available Protoc     | cols        |                          | Selected Protocol Or   | der   |
|                              | RCP                  |             |                          | RCP<br>TFTP            |       |
|                              | SCP                  |             |                          | SCP                    | lin   |
| Image Transfer Protocol Orde | er HTTP              |             | Add >>                   | HIIP                   | ( op  |
|                              |                      |             | << Remove                |                        | Down  |
|                              |                      |             |                          |                        |       |
|                              |                      |             |                          |                        |       |
|                              |                      |             |                          |                        |       |
| Use SSH for software imag    | ge upgrade and soft  | tware image | e import through CLI(wit | h fallback to TELNET). |       |
| Recommendation —             | for image recomme    | andation    |                          |                        |       |
| Include General deployme     | ent images.          |             |                          |                        |       |
| Include latest maintenance   | e release (of each r | major relea | se).                     |                        |       |
| Include images higher that   | in running image.    |             |                          |                        |       |
| Include same image featu     | ire subset as runnin | ng image.   |                          |                        |       |
| Password Policy              |                      |             |                          |                        |       |
| Enable Job-based Passwor     | d                    |             |                          |                        |       |
| User Configurable            |                      |             |                          |                        |       |

Step 8: Navigate to Admin > Collection Settings > Config > Config Transport Settings.

Step 9: For each application in the Application Name list, adjust the selected protocol order to be SSH, HTTPS, TFTP, and then click Apply.

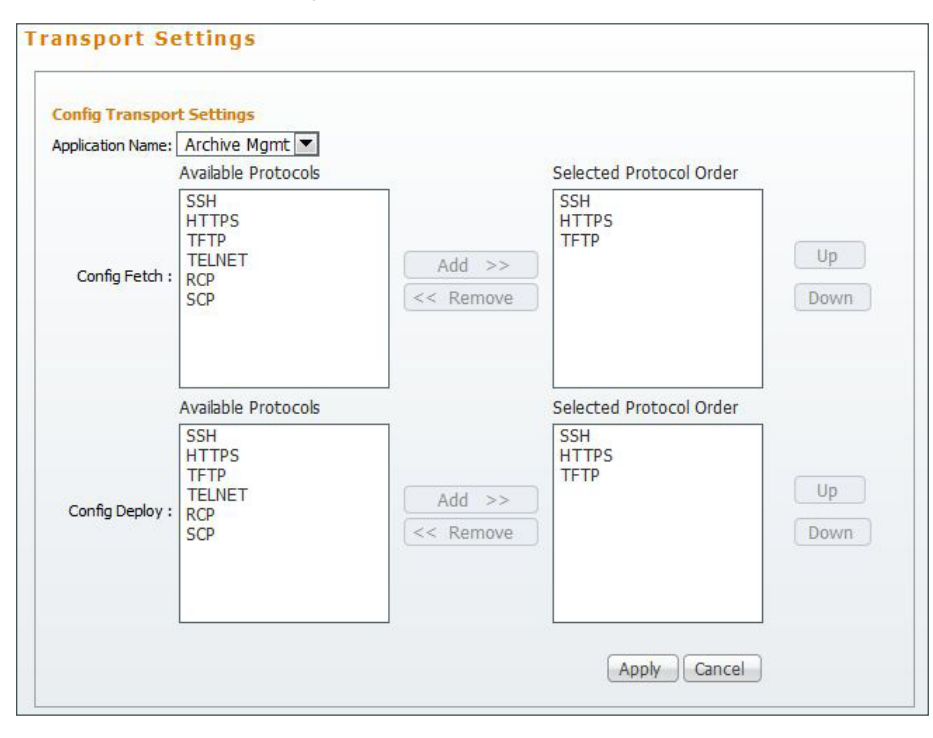

Step 1: Navigate to Monitor > Fault Settings > Syslog > Configure Syslog on Device. The screen Devices and Tasks appears.

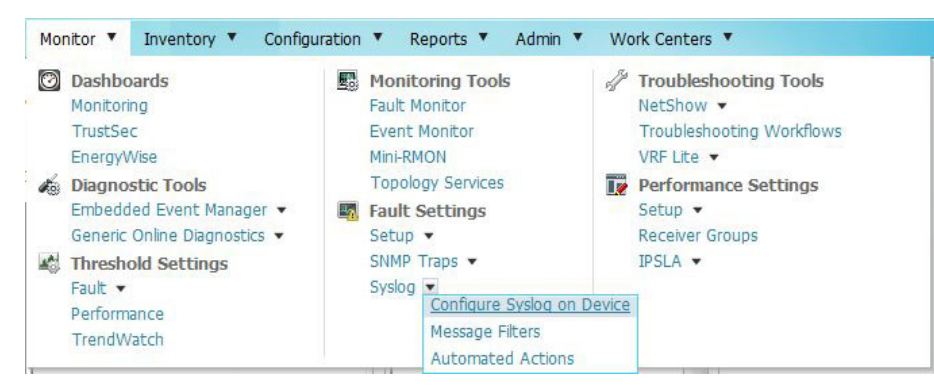

| ch Input>>               | >                                                                                                    |
|--------------------------|----------------------------------------------------------------------------------------------------|
| Search Results Selection |                                                                                                    |
|                          |                                                                                                    |
|                          | -                                                                                                    |
| Adhoc                    | H                                                                                                    |
| Auto Smartports          |                                                                                                    |
| Banner                   |                                                                                                    |
| Cable BPI and BPI+       |                                                                                                    |
| Cable DHCP-GiAddr and He | elpe                                                                                                    |
| Cable Dow nstream        |                                                                                                    |
| Cable Interface Bundling |                                                                                                    |
| Cable Spectrum Manageme  | ent                                                                                                    |
| Cable Trap Source        |                                                                                                    |
| Cable Upstream           | -                                                                                                    |
|                          |                                                                                                    |
|                          | A II Tasks Adhoc Adhoc Authentication Proxy Auto Smartports Banner Cable BPI and BPH Cable DHCP-GiAddr and He Cable DHCP-GiAddr and He Cable Interface Bundling Cable Spectrum Manageme Cable Trap Source |

Step 2: Under Device Selector, expand Device Type Groups.

- Step 3: Select Routers.
- Step 4: Select Switches and Hubs, and then click Next.
- Step 5: Click Add Instance.

Step 6: Set the Logging Host Action to Add and set Hosts to the Prime LMS server (10.4.48.35).

Step 7: Set the Logging On Action to Enable.

Step 8: Set the Logging Facility Action to Enable and the Parameter to local7.

Step 9: Set the Trap Action to Enable and the Conditions to errors.

Step 10: Click Save.

| Syslog  | Configuration |             |               |        |        |  |
|---------|---------------|-------------|---------------|--------|--------|--|
| Comm    | on Parameters |             |               |        |        |  |
| Loggi   | ng Host       |             |               |        |        |  |
| Action: | Add 👻         | Hosts (com  | ma separated) | : 10.4 | .48.35 |  |
| IOS Pa  | arameters     |             |               |        |        |  |
| Loggi   | ng On         |             |               |        |        |  |
| Action: | Enable -      |             |               |        |        |  |
| Loggi   | ng Facility   |             |               |        |        |  |
| Action: | Enable -      | Parameter:  | local7 -      | ·      |        |  |
| Loggi   | ng Level      |             |               |        |        |  |
| Buffer  | ed            |             |               |        |        |  |
| Action: | No Change 👻   | Conditions: | Default       | -      |        |  |
| Conso   | ole           |             |               |        |        |  |
| Action: | No Change 👻   | Conditions: | Default       | -      |        |  |
| Monit   | or            |             |               |        |        |  |
| Action: | No Change 👻   | Conditions: | Default       | -      |        |  |
| Trap    |               |             |               |        |        |  |
| Action: | Enable -      | Conditions: | errors        | •      |        |  |

#### Step 11: Click Next.

Step 12: Enter Job Description (Example: Configure Syslog Destination of Devices), and then click Next.

| Sync Archive Derore Job Execution<br>Copy Running Config to Startup<br>Enable Job Password<br>Login Username:<br>Enable Password:<br>Failure Policy: Ignore failure and continue<br>Execution: Parallel Sequential<br>Device Order |
|----------------------------------------------------------------------------------------------------|
|                                                                                                    |

Step 13: At the Job Work Order screen, click Finish.

Step 14: Click Monitor. You can now view the syslog messages.

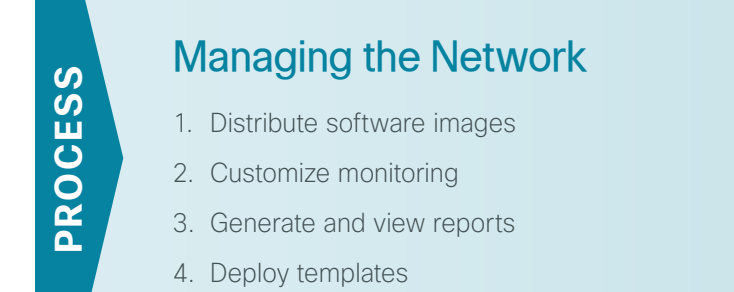

Using the Inventory Dashboard, you can view all information regarding hardware, software, user tracking, device audit changes, device discovery, and support devices.

| Inventory > Dashboar | ds > Inventory |                         |                       |                               |                        | 27 Oct 2011, 07:33 PDT |  |
|----------------------|----------------|-------------------------|-----------------------|-------------------------------|------------------------|------------------------|--|
| Hardware Sum         | nary           |                         | ✓ 停 ? 二 田 ×           | Software Summary              |                        | ✓ 檫? 二田×               |  |
|                      |                | Cisco Ir                | nterfaces and Modules | Software Version              |                        | Count                  |  |
|                      |                | Wireles                 | s                     | 15.1(4)M2                     |                        | 22                     |  |
|                      |                | Unknow                  | 'n                    | 12.2(58)SE2                   |                        | 22                     |  |
|                      |                | Switches                | s and Hubs            | Generic Class                 |                        | 6                      |  |
|                      |                | Grand                   |                       | 15.1(3)S0a                    |                        | 5                      |  |
|                      |                | Security                | and VPN               | 15.0(1)SY<br>4.4.1.12         |                        | 3                      |  |
|                      |                | Routers                 |                       |                               |                        | 2                      |  |
|                      |                | Content                 | t Networking          | 03.02.00.XO                   |                        | 1                      |  |
|                      |                |                         |                       | 03.02.01.SG                   |                        | 1                      |  |
|                      |                |                         |                       | 12.2(55)EX2                   |                        | 1                      |  |
|                      |                |                         |                       | 8,4(2)                        |                        | 1                      |  |
| Device Change        | Audit          |                         | / 存 ? _ □ ×           | 15.0(0.0.90)SE1               |                        | 1                      |  |
| Device Name          | User Name      | Creation Time           | Message               | User Tradice Comment          |                        |                        |  |
| A2960S.cisco.local   | esta           | Oct 27 2011             | CONFIG CHANGE         | User Tracking Summary         |                        | <u> /∰?_⊞X</u>         |  |
|                      |                | 04:42:30                |                       | Number of End hosts           |                        | 70                     |  |
| A2960S.cisco.local   | estg           | Oct 27 2011<br>03:31:35 | CONFIG_CHANGE         | Number of Connected End Hos   | te                     | 24                     |  |
|                      |                | Oct 27 2011             |                       | Number of Dormant hosts in la | ast 7 days             | 9                      |  |
| A2960S.cisco.local   | estg           | 03:21:53                | CONFIG_CHANGE         | Number of New hosts in last 7 | days                   | 0                      |  |
| A2960S.cisco.local   | estg           | Oct 27 2011<br>03:16:29 | CONFIG_CHANGE         | Number of Rogue hosts in last | 7 days                 | 0                      |  |
| A2960S.cisco.local   | estg           | Oct 27 2011<br>03:05:05 | CONFIG_CHANGE         | Device Discovery Summ         | ary                    | /捺?」■×                 |  |
|                      |                |                         |                       | Discovery Status              | Completed              |                        |  |
| Supported Devi       | ce Finder      |                         | <b>/祢</b> ?」田×        | Discovery Start Time          | 21 Oct 2011, 11:24 PDT |                        |  |
| Display Name         | -              |                         | Submit Pocot          | Discovery End Time            | 21 Oct 2011, 11:24 PDT |                        |  |
| bispidy Hume         |                |                         | Subinic               | Total Devices Discovered      | 4                      |                        |  |
|                      |                |                         |                       | Reachable Devices             | 3                      |                        |  |
|                      |                |                         |                       | Unreachable Devices           | 1                      |                        |  |
|                      |                |                         |                       | Devices Newly Added to DCR    | 0                      |                        |  |
|                      |                |                         |                       | Devices Updated to DCR        | 3                      |                        |  |

#### Procedure 1 Distribute software images

Software Image Management is a feature that enables you to push new images periodically to managed devices. This feature compares a managed device's existing image version with those in the Prime LMS local software image repository or on cisco.com. Available upgrade options are shown, and Prime LMS allows you to upgrade a managed device to an image through the GUI.

You can add software images to the repository (from cisco.com or a device, file system, or URL).

| My Menu 🔻 Monitor 🔻 Inventor                                                                                                 | ▼ Configuration ▼ Reports ▼ Ac                                                                                                    | dmin 🔻 Work Centers 🔻                                                                                        |                                                                                                    |
|----------------------------------------------------------------------------------------------------|----------------------------------------------------------------------------------------------------|----------------------------------------------------------------------------------------------------|----------------------------------------------------------------------------------------------------|
| Configuration > Tools > Software Image Manage<br>Navigator So                                                                | nent Dashboard<br>Configuration                                                                                                    | X Tools<br>Template Center V<br>NetConfig V                                                                  | Configuration Archive<br>Summary<br>Views                                                                           |
| Patch Distribution<br>Software Distribution<br>Software Repository<br>Repository Synchronization<br>Upgrade Analysis<br>Jobs | ter t Complance Templates  Out-of-Sync Summary Job Browsers Complance Configuration ArchiveS Template Center NetConfig Software Image Management Config Editor VRF Lite Job Approval | Config Editor  Software Image Management Workflows VLAN  VLAN  VRF Lite  Vrtual Switching System  Upgra Jobs | Synchronization<br>compare Conflos<br>I Distribution<br>vare Distribution<br>sitory Synchronization<br>ade Analysis |

Step 1: Navigate to Configuration > Tools > Software Image Management > Software Repository.

#### Step 2: Click Add.

**Step 3:** Choose the source (Example: cisco.com) from which to you want to acquire the image, and then click **Next**.

| \dd Images                               |                         |
|------------------------------------------|-------------------------|
| Image Source                             |                         |
| Cisco.com                                |                         |
| Device                                   |                         |
| File System                              |                         |
| © URL                                    |                         |
| Network Use generated Out-of-sync Report |                         |
| itep 1 of 2 -                            | Back Next Finish Cancel |

Next you must select device(s) for software upgrade.

| < <sear< th=""><th>rch Input&gt;&gt; 🔿 🔊</th><th></th><th></th></sear<> | rch Input>> 🔿 🔊                                                                                                    |          |  |
|-------------------------------------------------------------------------|----------------------------------------------------------------------------------------------------|----------|--|
| All                                                                     | Search Results Selection                                                                                                    |          |  |
| ± 🔽 🕻                                                                   | All Devices                                                                                                    | <b>A</b> |  |
|                                                                         | Device Type Groups Content Networking Content Networking Conters Cis co 3900 Series Integrated Ser Cis co ASR 1000 Series Aggregs Cis co ASR 1001 Router Cis co ASR 1001 Router | vices    |  |
|                                                                         | Switches and Hubs                                                                                                    |          |  |

Step 4: In the Prime LMS inventory, select a device, and then click Next.

**Step 5:** In the **Device/Platforms** pane, click the device name.

Step 6: In the Version pane, select the Software Version.

Step 7: In the Feature/Subset pane, select the Software Feature Set.

#### Step 8: Click Next.

| Devices/Platforms                                                                                                    |                 | Version:                                                                                                    |                     | Feature/Subset:                                                                                                    |
|----------------------------------------------------------------------------------------------------|-----------------|----------------------------------------------------------------------------------------------------|---------------------|----------------------------------------------------------------------------------------------------|
| Zatalyst 2820 Series<br>Catalyst 2900 L2/L3 Series<br>Catalyst 2948G-GE-TX<br>Zatalyst 2950 Series<br>Catalyst 2955 Series<br>Catalyst 3500X Series<br>Catalyst 4000 Series<br>Catalyst 4000 Series<br>Catalyst 6000 Series<br>Catalyst 6000 Series<br>Catalyst 8500/2815C Series<br>Catalyst 85400 Series<br>Catalyst 8540m Series<br>Catalyst 8540m Series<br>Catalyst 8540m Series<br>Catalyst 8540m Series | *               | 6000-Supervisor720<br>8.7(2)<br>8.7(2)<br>8.7(2)<br>8.7(1)<br>8.6(6)<br>8.6(6)<br>8.6(6)<br>8.6(6)<br>8.6(4)<br>8.6(3)<br>8.6(2)<br>8.6(1)<br>8.5(9)<br>8.5(8) | * III +             | 6000.Supervisor720<br>Catalyst 6000 Supervisor 720 Flash Code<br>Catalyst 6000 Supervisor 720 Flash with<br>SSH support |
|                                                                                                    |                 | Images to be Add                                                                                                    | led                 |                                                                                                    |
|                                                                                                    | Devices/Platfo  | s/Platforms Version Subset                                                                                                    |                     |                                                                                                    |
|                                                                                                    | Cardiya: 0000 S | ana o r(za) Galarja (000 Suj                                                                                                    | ravidur r 20 r 1991 | ann con support                                                                                                    |

Step 9: Ensure that the check box in the Download column is selected, and then click Next.

| Device/Platform         | Selected<br>Version<br>and Subset                                                             | Image<br>Requirements | Download |
|-------------------------|-----------------------------------------------------------------------------------------------|-----------------------|----------|
| Catalyst<br>6000 Series | 8.7(2a)<br>6000-Supervisor720<br>Catalyst 6000<br>Supervisor 720<br>Flash with SSH<br>support | N/A                   |          |

Step 10: Enter a Job Description, and then click Next.

| Job Co                                  | ntrol Information |      |   |  |
|-----------------------------------------|-------------------|------|---|--|
| icheduling                              |                   |      | 1 |  |
| tun Type: Immediate                     |                   |      |   |  |
| Date: 25 Apr 2012                       | 🗰 🔻 at 16 💌       | 30 💌 |   |  |
| ob Info                                 |                   |      | 7 |  |
| 11.11.11.11.11.11.11.11.11.11.11.11.11. |                   |      |   |  |
| Job Description:* Dov                   | nload Software    |      |   |  |
| E-mail:                                 |                   |      |   |  |
| Commenter                               |                   |      |   |  |
| comments:                               |                   |      |   |  |
|                                         |                   |      |   |  |
|                                         |                   |      |   |  |
|                                         |                   |      |   |  |

Step 11: On the Image Import Work Order, view the software image job summary, and then click Next.

|           |                                                               | Image Import Work                             | Order           |   |      |
|-----------|---------------------------------------------------------------|-----------------------------------------------|-----------------|---|------|
| Nork Orde | r: Job Summary                                                |                                               |                 |   |      |
|           | Job Description: Do                                           | wnload Software                               |                 |   |      |
|           | E-mail to:                                                    |                                               |                 |   |      |
|           | Scheduled at: 30 Au                                           | g 2012 16:30                                  |                 |   |      |
|           | Approval: Disabled                                            |                                               |                 |   |      |
|           | Approver List: None                                           | Disabled                                      |                 |   |      |
|           | See Cased Password                                            |                                               |                 |   |      |
|           | The following image                                           | s will be copied to the im                    | age repository. |   |      |
|           | File Name :cat6000-s<br>Size :19462024<br>Device Name/Platfor | up720k9.8-7-2a.bin<br>m :Catalyst 6000 Series |                 |   |      |
|           |                                                               |                                               |                 | 1 |      |
|           | •                                                             | 2010                                          |                 |   | - P. |

Step 12: Click Finish.

**Step 13:** Click the name of the software image that was added in the previous step and make sure that the device requirements are set correctly.

Step 14: Set the Minimum Ram and Minimum Flash to the correct values if they are incorrect, and then click Update.

| Edit/View Image Attributes |               |         |           |                     |                      |           |
|----------------------------|---------------|---------|-----------|---------------------|----------------------|-----------|
| File Name : c3             | 00-universa   | lk9-mz  | SPA.151   | -4.M4.bin           |                      |           |
| Image Name : C3            | 900-UNIVER    | SALK    | M-M       |                     |                      |           |
| Image Version : 15         | 1(4)M4        |         |           |                     |                      |           |
| Image Family : C3          | 900           |         |           |                     |                      |           |
| Image Type : SY            | STEM_SW       |         |           |                     |                      |           |
| File Size : 66             | 546432        |         |           |                     |                      |           |
| Image Check Sum : 85       | De4a16debd    | 51e51   | da47f036  | 6af205f             |                      |           |
| Creator :                  |               |         |           |                     |                      |           |
| Updated At : Ap            | r 26 2012 13  | :49:40  |           |                     |                      |           |
| Location : /va             | r/adm/CSCO    | px/file | s/rme/rep | ository/swi         | m/SYSTEM             | SW        |
| Comments : Ad              | ded as part o | of Job- | 1148      |                     |                      |           |
| Minimum RAM (MB):          | 1024          | •       |           |                     |                      |           |
| Minimum Flash (MB):        | 256           | -       |           |                     |                      |           |
| Feature: E                 | GACY PRO      | S-IS FI | REWALL    | IPLUS Qo<br>SSHIAPP | SIHAINATIM<br>NIPSEC | PLSIVPNIL |
| Minimum Boot ROM Version:  | UNKNOWN       | V       |           |                     |                      |           |
|                            |               |         |           |                     | ОК                   | Update    |

Step 15: Navigate to Configuration > Tools > Software Image Management > Software Distribution.

Step 16: Click Software Distribution, select By devices [Basic], and then click Go.

| By devices [Basic]     By devices [Advanced]     By image     Use remote staging | Distribution Method   |  |
|----------------------------------------------------------------------------------|-----------------------|--|
| By devices [Advanced]     By image     Use remote staging                        | By devices [Basic]    |  |
| <ul> <li>By image</li> <li>Use remote staging</li> </ul>                         | By devices [Advanced] |  |
| Use remote staging                                                               | By image              |  |
|                                                                                  | Use remote staging    |  |

| Step 17: | Choose the device | or devices for software | e image distribution | , and then click <b>Next</b> . |
|----------|-------------------|-------------------------|----------------------|--------------------------------|
|          |                   |                         | 0                    |                                |

| istribute by Devices                      |    |
|-------------------------------------------|----|
| Device Selection                          | _  |
| < <search input="">&gt; → 🕫</search>      | ٦  |
| All Search Results Selection              | 1  |
| All Devices                               | •  |
| Device Type Groups                        | L  |
| Cisco Interfaces and Modules              |    |
| Content Networking                        |    |
| E M Routers                               | J. |
| Cisco 1900 Series Integrated Services R   |    |
| E Cisco 3900 Series Integrated Services R |    |
| Cisco 3925 Integrated Services Route      |    |
| Cisco 3945 Integrated Services Route      |    |
| Cisco ASR 1000 Series Aggregation Ser     | -  |
| 2 device(s) selected                      | 1  |
|                                           |    |

Step 18: On the page that appears, enter your cisco.com credentials, and then click OK.

Prime LMS shows the images available in the software repository for the selected device or devices.

| Distribute by Device           | s                     |                                                   |                                  |              |
|--------------------------------|-----------------------|---------------------------------------------------|----------------------------------|--------------|
|                                |                       |                                                   | Sh                               | View Details |
| Device Information             | Module<br>Information | Image Options                                     | Storage Options                  | Errors       |
| 1.<br>RS200-3945-1.cisco.local | SYSTEM_SW             | c3900-universalk9-mz.SPA.151-4.M2.bin(63.78 MB) 💌 | flash0:1(3860.38 MB/3992.55 MB 🕶 |              |
| 2. RS200-3945-2.cisco.local    | SYSTEM_SW             | c3900-universalk9-mz.SPA.151-4.M2.bin(63.78 MB) 💌 | flash0:1(843.61 MB/976.11 MB) 💌  |              |
| Notes: (1)Read Only Flash      | (²)Running Image fe   | or RFF device (^)Image in Cisco.com (*)Recomme    | nded Option                      |              |

Step 19: Select the image to which you would like to upgrade the device, and then click Next.

**Step 20:** In the Notifications window, click any failures or warnings for the software distribution, and then click **Next**.

**Step 21:** If you want to select options based on your organization's scheduling policy, you can do so on the Job Schedule and Options page, and then click **Next**.

| ob Schedule and Options            |                                                       |
|------------------------------------|-------------------------------------------------------|
| Scheduling                         | Job Options                                           |
| Run Type: Immediate 💌              | Reboot immediately after downloading.                 |
| Date: 27 Oct 2011                  | Do not insert new boot commands into configuration fi |
| Date. 27 OCT 2011                  | Use current running image as TFTP fallback image.     |
| Job Info                           | On error stop processing subsequent devices           |
| Job Description:* Software Upgrade | Enable Job Password                                   |
| E-mail:                            | User Name:                                            |
| Comments:                          | Password:                                             |
|                                    | Enable Password:                                      |
|                                    | Execution: Parallel Sequential Execution Order        |
|                                    | Reboot : Parallel Sequential Boot Order               |

A new page shows the work order that was just created.

Step 22: Click Finish. This completes the work order.

#### Procedure 2 Customize monitoring

Monitoring plays a big role in any network management process, and the Monitoring Dashboard provides a unified view of all the activities being monitored by an administrator. Prime LMS has a comprehensive list of monitoring portlets from a device level to the network level—such as device and interface availability; high severity alerts; memory, CPU, and interface use; performance threshold; fault summary; IPSLA violation reports; and syslog information.

You can customize these activities based on your network needs. This procedure describes one such activity, CPU utilization.

#### Step 1: Access the Monitoring Dashboard by navigating to Monitor > Dashboards > Monitoring.

By default, you can view a list of devices with the top CPU utilization on the dashboard.

| TOP-N CPU Utilization                       |                  |                      | / 4       | F ? _ ⊞ X |  |  |  |  |  |
|---------------------------------------------|------------------|----------------------|-----------|-----------|--|--|--|--|--|
|                                             |                  | Time Interval: 1 Hou |           |           |  |  |  |  |  |
| Device Name                                 | CPU<br>Instances |                      | Average % | Graph     |  |  |  |  |  |
| A3750X.cisco.local                          |                  | 1                    | 23.08     |           |  |  |  |  |  |
| RS200-A3750X.cisco.local                    |                  | 1                    | 21.08     |           |  |  |  |  |  |
| RS212-A2960S.cisco.local                    |                  | 1                    | 19.33     |           |  |  |  |  |  |
| WAN-D3750X.cisco.local                      |                  | 1                    | 11        |           |  |  |  |  |  |
| RS202-A3560X.cisco.local                    |                  | 1                    | 10        | <b>K</b>  |  |  |  |  |  |
| 0 - 10 10 - 30 Click here to configure more | 30 - 80 Pollers. |                      | 80 - 100  |           |  |  |  |  |  |

Step 2: Click the Graph icon. This displays the details of the CPU utilization for a specific device.

|     |           |       |        |          | Varia    | able Na | me: cpr | nCPUT          | otal5mi       | nRev    |       |       |       |       |
|-----|-----------|-------|--------|----------|----------|---------|---------|----------------|---------------|---------|-------|-------|-------|-------|
|     | 10.00     | -     |        | -        | _        | -       | _       | -              | -             |         | -     |       |       | -     |
| 1 % | 7.50      |       |        |          |          |         |         |                |               |         |       |       |       |       |
| lle | 5.00      |       |        |          |          |         |         |                |               |         |       |       |       |       |
| e>  | 2.50      |       |        |          |          |         |         |                |               |         |       |       |       |       |
|     | 0.00      | :10   | 13:15  | 13:20    | 13:25    | 13:30   | 13:35   | 13:40<br>Time  | 13:45<br>9    | 13:50   | 13:55 | 14:00 | 14:05 | 14:10 |
| s   | itart Tir | me: I | Ned, J | an 19 2( | 011, 13: | 11 PST  | End Tir | Time<br>me: We | e<br>d, Jan 1 | 9 2011, | 14:11 | PST   |       |       |

#### Procedure 3 Generate and view reports

Prime LMS provides you a single launch point for all reports that you can generate and view. The Reports menu provides the following options:

- Inventory Report–Contains reports pertaining to devices, hardware, and end-of-sale and end-of-life information
- Switch Port-Contains reports on switch capacity, switch port summary, and utilization history
- Technology–Contains reports for technologies like EnergyWise, Identity, Power over Ethernet, and VRF
  Lite
- · Fault and Event-Contains information about threshold violation, device fault, syslog, and PSIRT
- · Performance-Contains information about CPU and interface utilization, interface error, and IPSLA
- System–Contains information about the number of users logged in, collection detail, configuration file changes, and 24-hour change
- · System Audit–Contains audit reports for software image distribution and download history
- **Report Designer**–Generates custom reports, especially for syslog and inventory

August 2013

- · cisco.com-Allows you to check contract information and bug status by using the bug toolkit
- Compliance and Audit–Reports status of all services on the network, lifecycle management, and regulatory compliance such as HIPAA, SOX, etc.

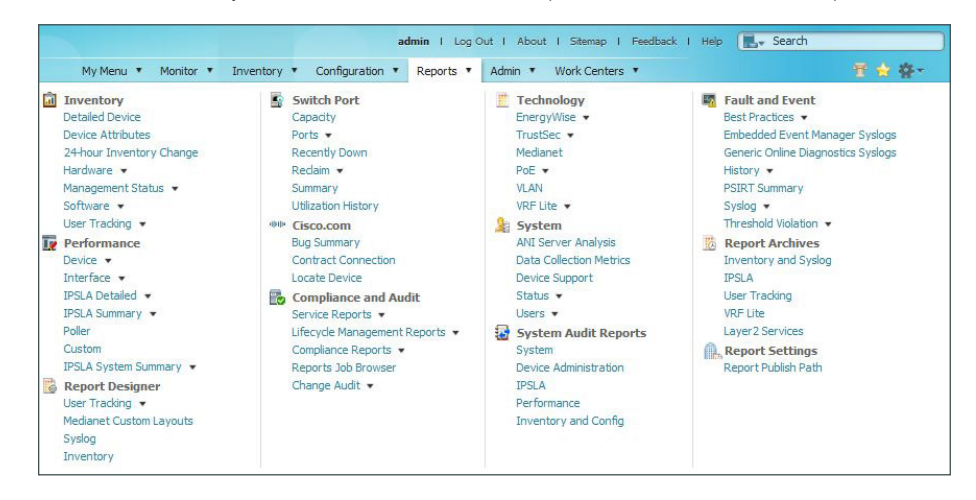

· View Report Archives–Creates a report from a scheduled report and stores it in the report archive

In this example, you generate an inventory report.

Step 1: Navigate to Reports > Inventory > Hardware > Detailed Hardware.

Step 2: Select All Devices, and then click Finish.

| lavigator                    | Inventory Hardware Report                                  |
|------------------------------|------------------------------------------------------------|
| Inventory                    |                                                            |
| Detailed Device              | Device Selector     Group Selector                         |
| Device Attributes            | Device Selector                                            |
| 24-hour Inventory Change     | < <search input="">&gt; 🕈 💭 Run Type: Immediate 💌</search> |
| <ul> <li>Hardware</li> </ul> | All Search Results Selection Date: 25 Apr 2012             |
| Chassis Slot Details         | B C all Devices                                            |
| Chassis Slot Summary         | Device Type Groups                                         |
| Chassis Summary Graph        | Job Description*:                                          |
| Detailed Hardware            | E-mail:                                                    |
| Device Statistics            | CSV     Attachment Option: Report type : PDF CSV           |
| Hardware Component Summary   | Report Publish Path*: Browse                               |
| Hardware Summary Graph       | 48 device(s) selected                                      |
| Multi Service Port           | Finish                                                     |
| EoS/EoL Hardware             |                                                            |

Prime LMS generates a detailed hardware report, providing information about the device, including system description, RAM, image running, etc.

| Cisco Catalyst 6500           | Series Sw                                                                                                    | itches                            |                                                                                                    |                              |          |                   |                 |             |                       |                       |                    |               |                                    |
|-------------------------------|----------------------------------------------------------------------------------------------------|-----------------------------------|----------------------------------------------------------------------------------------------------|------------------------------|----------|-------------------|-----------------|-------------|-----------------------|-----------------------|--------------------|---------------|------------------------------------|
| Device Name                   | Updated /                                                                                                    | At Syste                          | m Description                                                                                                    | Location                     | n Contac | t Serial<br>Numbe | Chassis<br>Type | Vendor      | Total RAM<br>Size(MB) | NVRAM<br>Size (KB)    | NVRAM<br>Used (KB) | ROM Version   | Total Flash<br>Device Size<br>(MB) |
| 6509-1                        | Apr 24 201<br>16:26:46                                                                                                    | 2 Cisco<br>RELE/<br>Copy<br>prod_ | IOS Software, s2t54 Software (s2t54-IDSERVICESK9-M), Version 15.0(1)SY1,<br>SES SOFTWARE (fc4) Technical Support: http://www.cisco.com/techsupport<br>right (c) 1986-2012 by Cisco Systems, Inc. Compiled Thu 16-Feb-12 21:36 by<br>ref. team |                              |          | SMG12             | 33N2S7 cevCha   | ssisCat6509 | 1024.00               | 0.00                  |                    | 12.2(50r)SYS  | 2 3938.28                          |
| C6509-2.cisco.local           | Apr 25 201<br>12:02:04                                                                                                    | I2 Cisco<br>RELE/<br>Copy<br>prod | 105 Software, s2t54 Software (s2t54-IPSERVICESK9-M), Version 15.0(1)SY1,<br>SES SOFTWARE (ftc4) Technical Support: http://www.cisco.com/techsupport<br>right (c) 1986-2012 by Cisco Systems, Inc. Compiled Thu 16-Feb-12 21:36 by<br>rel team |                              |          | SMG12             | 33N2S9 cevCha   | ssisCat6509 | 1024.00               | 0.00                  |                    | 12.2(50r)5Y5. | 2 1495.96                          |
| C6509-1.cisco.local           | Apr 25 2012 Gloco 105 Software, s2t54 Software (s2t54-1PSERVICESK9-M), Version 15.0(1)SY1,<br>12:02:14 RELEASE SOFTWARE (fr4) Technical Support: http://www.cisco.com/techsupport<br>Copyright (c) 1986-2012 by Cisco Systems, Inc. Compiled Thu 16-F8b-12 21:36 by<br>prod rel taam |                                   |                                                                                                    |                              | SMG12    | 33N2S7 cevCha     | ssisCat6509     | 1024.00     | 0.00                  |                       | 12.2(50r)5Y5       | 2 3938-28     |                                    |
| Cisco Catalyst 3750           | Series Sw                                                                                                    | itches                            |                                                                                                    |                              |          |                   |                 |             |                       |                       |                    |               |                                    |
| Device Name                   | Up                                                                                                    | dated At                          | System Description                                                                                                    |                              | Location | Contact           | Serial Number   | Chassis V   | endor Type            | Total RAN<br>Size(MB) | NVRAM<br>Size (KB  | ) Used (KB)   | Total Flash<br>Device Size<br>(MB) |
| HQ-C3750X-<br>PR1.cisco.local | Apr<br>12:1                                                                                                    | 25 2012                           | Cisco IOS Software, C3750E Software (C3750E-UNIVERSALK9-M), Version 15<br>RELEASE SOFTWARE (fc3) Technical Support: http://www.cisco.com/techs<br>Copyright (c) 1965-2011 by Cisco Systems, Inc. Compiled Thu 22-Dec-11 00;<br>prod_rel_team  | .0(1)SE2,<br>ipport<br>IS by |          |                   | FDO1443Z10Y     | cevChass    | isWsC3750x24          | IP 272.00             | 512.00             | 26.35         | 55.00                              |

#### Procedure 4 Deploy templates

Another important feature, *templates*, is specifically designed for deploying configurations in managed networks. Typically, a network consists of thousands of devices, and it is an enormous task for administrators to configure each of these devices individually. Ideally, they would like to have a set of templates with standard (or global) configurations that are common to certain devices in the network. Using these templates, administrators can quickly deploy the configuration, thus saving a lot of time as well as avoiding configuration errors that may happen during manual configuration.

Cisco Prime LMS provides system-defined or user-defined templates, which are in the form of .xml files. You can customize these templates to accommodate your needs. This procedure focuses on importing and deploying templates that are specific to the CVD architecture.

Templates based on Campus Wired LAN Design Guide are included as part of Cisco Prime LMS. You can also edit the templates or even create an entirely new template. If you choose to create a customized template, you do it manually by creating it in an .xml file.

Step 1: In the Prime LMS portal, navigate to Configuration > Template Center. The Deploy screen appears.

**Step 2:** Choose the template that you would like to deploy, and then click **Next**. You can sort how the templates are displayed by clicking the column titles.

| eploy                                                              |      |          |            |            |
|--------------------------------------------------------------------|------|----------|------------|------------|
| Choose Templates                                                   |      |          |            |            |
|                                                                    |      |          |            |            |
| Select templates to deploy configuration                           |      |          |            |            |
| Template Selector                                                  |      |          | Selected 1 | Total 55 😽 |
|                                                                    | Show | All      |            | - 76       |
| Template Name                                                      | •    | Features | Туре       | Role In I  |
| ☑ ▶ 3750X 3560X Infrastructure Connectivity to Distribution Switch |      | SBA      | Partial    | Acces ^    |
| 3750X 3560X Infrastructure Connectivity to WAN Router              |      | SBA      | Partial    | Acces _    |
| Access Switch Global Configuration                                 |      | SBA      | Partial    | Acces      |
| Cat 2960S Infrastructure Configuration to Distribution Switches    |      | SBA      | Partial    | Acces      |
| Cat6500 Connectivity to WAN Routers and LAN Core                   |      | SBA      | Partial    | Distril    |
| Cat6500 Distribution Layer Connectivity to Access Layer            |      | SBA      | Partial    | Distril    |
| Catalyst 2960-S and 3750-X Platform Configuration                  |      | SBA      | Partial    | Acces      |
| Catalyst 3560-X Platform Configuration                             |      | SBA      | Partial    | Acces      |
| Catalyst 3750 Distribution Layer Connectivity to Access            |      | SBA      | Partial    | Distril    |
| Catalyst 3750 and 3750X Platform Configuration                     |      | SBA      | Partial    | Distril    |
| Catalyst 3750G Distribution Layer Switch Global Configuration      |      | SBA      | Partial    | Distril    |
| Catalyst 4500 Access Switch Global Configuration                   |      | SBA      | Partial    | Acces 🚽    |
| •                                                                  |      |          |            | F.         |

Step 3: In Device Selector, choose the devices to which you want to push these templates, and then click Next.

| Q Q                                    |     |   |  |  |  |
|----------------------------------------|-----|---|--|--|--|
| All Devices                            |     | * |  |  |  |
| <ul> <li>Device Type Groups</li> </ul> |     |   |  |  |  |
| Content Networking                     | 9   |   |  |  |  |
| ► Routers                              |     |   |  |  |  |
| Security and VPN                       |     |   |  |  |  |
| Storage Networking                     | )   |   |  |  |  |
| Switches and Hubs                      |     |   |  |  |  |
| Unknown Device Ty                      | /pe |   |  |  |  |
| Voice and Telephon                     | ıy  |   |  |  |  |
|                                        |     | - |  |  |  |
| < III                                  | - F |   |  |  |  |

**Step 4:** In the list, choose to which device in the network you want to apply the configuration.

| oose Templates   |                                   |                          |                        |                      |             |            |             |
|------------------|-----------------------------------|--------------------------|------------------------|----------------------|-------------|------------|-------------|
| oose Device Grou | s                                 |                          |                        |                      |             |            |             |
| infigure 3750X 3 | 560X Infrastructure Connectivit   | y to Distribution Switch |                        |                      |             |            |             |
| afrastructure Co | nnectivity Configuration to Distr | ibution Switches         |                        |                      |             |            |             |
| Edit Cito Import | Parameters                        |                          |                        |                      |             |            |             |
| Desire           | Charpel Group Number              | Interface Tune           | Start Interface Number | End Interface Mimber | Voice Vien  | Data Vian  | Managemen   |
| 10.5.0.2         | Charline of oup Humber            | and late type            |                        |                      | TOTOL TILLT | Dotto Horr | Planagement |
| 10.5.148.5       |                                   |                          |                        |                      |             |            | -           |
| 10.5.168.2       |                                   |                          |                        |                      |             |            |             |
| 10.5.180.5       |                                   |                          |                        |                      |             |            |             |
| 10.5.196.5       |                                   |                          |                        |                      |             |            |             |
| 10.5.52.5        |                                   |                          |                        |                      |             |            |             |
| 10.5.68.5        |                                   |                          |                        |                      |             |            | -           |
| 10.5.7.2         |                                   |                          |                        |                      |             |            | =           |
| 10.5.7.3         |                                   |                          |                        |                      |             |            |             |
| A3750X-          |                                   |                          |                        |                      |             |            |             |
| D3750X dsco l    | al                                |                          |                        |                      |             |            |             |
| IE-D3750X disc   | a loc                             |                          |                        |                      |             |            |             |
|                  |                                   |                          |                        |                      |             |            |             |
| WAN-D3750X       | 1500.                             |                          |                        |                      |             |            |             |

A page appears that requires you to provide the variables for the commands for that particular template. In this example, LAN Switch Universal Template displays the required variables.

Step 5: Fill in the required variables, and then click Save and Edit Next.

| Edit Unique Parameters    | s X                       |
|---------------------------|---------------------------|
| Channel Group Number *    |                           |
| Interface Type *          | •                         |
| Start Interface Number *  |                           |
| End Interface Number *    |                           |
| Voice Vlan *              |                           |
| Data Vlan *               |                           |
| Management Vian *         |                           |
| Unused Vlan for Hopping * |                           |
|                           |                           |
| Save                      | Save and Edit Next Cancel |

**Step 6:** The Ad Hoc Configuration Commands for Selected Devices page lets you enter configuration commands that will be deployed on the selected devices in addition to the commands in the template.

| Deploy                                                                                                    |                              |
|----------------------------------------------------------------------------------------------------|------------------------------|
| - Choose Templates                                                                                                    | <b>v</b>                     |
| Choose Device Groups                                                                                                    | ✓                            |
| Configure 3750X 3560X Infrastructure Connectivity to Distribution Switch                                                                                                    | ✓                            |
| Adhoc Configuration Commands for Selected Devices                                                                                                    |                              |
| You can enter configuration commands here that will be deployed on the selected devices in addition to the commands in the template. The commands that you enter here will not be validated. | Designer 1 Dater 1 Toronal 1 |
| Schedule Deployment                                                                                                    |                              |
|                                                                                                    |                              |

**Step 7:** Enter the desired deployment frequency and date(s), a Job Description, and then click **Finish**. This deploys the template on the selected device based on the scheduled settings. If you choose the email option, Prime LMS sends a confirmation email to the specified administrator.

| Deploy                                                                   |                  |                      |        |        |             |                        |            |
|--------------------------------------------------------------------------|------------------|----------------------|--------|--------|-------------|------------------------|------------|
| Choose Templates                                                         |                  |                      |        |        |             |                        | <b>v</b>   |
| Choose Device Groups                                                     |                  |                      |        |        |             |                        | V          |
| Configure 3750X 3560X Infrastructure Connectivity to Distribution Switch |                  |                      |        |        |             |                        | <b>V</b>   |
| Adhoc Configuration Commands for Selected Devices                        |                  |                      |        |        |             |                        | 4          |
| Schedule Deployment                                                      |                  |                      |        |        |             |                        |            |
| Scheduler                                                                |                  |                      |        |        |             | * Indicates required f | ield       |
| O Immediate                                                              | Job Description* | Deploy Configuration |        |        |             |                        |            |
| Once     Daily                                                           | E-mail           |                      |        |        |             |                        |            |
| O Weekly                                                                 | Start date       | 4/26/2012            | 1      |        |             |                        |            |
| O Monthly                                                                | Start time       | 16 *                 | 05 + 0 | HH:MM) |             |                        |            |
| Job Options                                                              |                  |                      |        |        |             |                        |            |
| Copy Startup to Running Config upon failure                              |                  |                      |        |        |             |                        |            |
| Enable Job Password                                                      |                  |                      |        |        |             |                        |            |
| Login Username                                                           |                  |                      |        |        |             |                        |            |
| Login Password                                                           |                  |                      |        |        |             |                        |            |
| Enable Password                                                          |                  |                      |        |        |             |                        |            |
|                                                                          |                  |                      |        |        |             |                        |            |
|                                                                          |                  |                      |        |        | Preview QLI | Previous Next Fin      | ish Cancel |

## Appendix A: Product List

### **Network Management**

| Functional Area    | Product Description                                          | Part Numbers     | Software |
|--------------------|--------------------------------------------------------------|------------------|----------|
| Network Management | Cisco Prime Infrastructure 1.1                               | R-PI-1.1-K9      | 4.2      |
|                    | Prime Infrastructure 1.1 Software - 10K Device License       | R-PI-1.1-10K-K9  |          |
|                    | Prime Infrastructure 1.1 Software - 5K Device Base License   | R-PI-1.1-5K-K9   |          |
|                    | Prime Infrastructure 1.1 Software - 2.5K Device Base License | R-PI-1.1-2.5K-K9 |          |
|                    | Prime Infrastructure 1.1 Software - 1K Device Base License   | R-PI-1.1-1K-K9   |          |
|                    | Prime Infrastructure 1.1 Software - 500 Device Base License  | R-PI-1.1-500-K9  |          |
|                    | Prime Infrastructure 1.1 Software - 100 Device Base License  | R-PI-1.1-100-K9  |          |

#### Feedback

Please use the feedback form to send comments and suggestions about this guide.

•1|1•1|1• CISCO

Americas Headquarters Cisco Systems, Inc. San Jose, CA Asia Pacific Headquarters Cisco Systems (USA) Pte. Ltd. Singapore Europe Headquarters Cisco Systems International BV Amsterdam, The Netherlands

Cisco has more than 200 offices worldwide. Addresses, phone numbers, and fax numbers are listed on the Cisco Website at www.cisco.com/go/offices.

ALL DESIGNS, SPECIFICATIONS, STATEMENTS, INFORMATION, AND RECOMMENDATIONS (COLLECTIVELY, "DESIGNS") IN THIS MANUAL ARE PRESENTED "AS IS," WITH ALL FAULTS. CISCO AND ITS SUPPLIERS DISCLAIM ALL WARRANTIES, INCLUDING, WITHOUT LIMITATION, THE WARRANTY OF MERCHANTABILITY, FITNESS FOR A PARTICULAR PURPOSE AND NONINFRINGEMENT OR ARISING FROM A COURSE OF DEALING, USAGE, OR TRADE PRACTICE. IN NO EVENT SHALL CISCO OR ITS SUPPLIERS BE LIABLE FOR ANY INDIRECT, SPECIAL, CONSEQUENTIAL, OR INCIDENTAL DAMAGES, INCLUDING, WITHOUT LIMITATION, LOST PROFITS OR LOSS OR DAMAGE TO DATA ARISING OUT OF THE USE OR INABILITY TO USE THE DESIGNS, EVEN IF CISCO OR ITS SUPPLIERS HAVE BEEN ADVISED OF THE POSSIBILITY OF SUCH DAMAGES. THE DESIGNS ARE SUBJECT TO CHANGE WITHOUT NOTICE. USERS ARE SOLELY RESPONSIBLE FOR THEIR APPLICATION OF THE DESIGNS. THE DESIGNS DO NOT CONSTITUTE THE TECHNICAL OR OTHER PROFESSIONAL ADVICE OF CISCO, ITS SUPPLIERS OR PARTNERS. SHOULD CONSULT THEIR OWN TECHNICAL ADVISORS BEFORE IMPLEMENTING THE DESIGNS. RESULTS MAY VARY DEPENDING ON FACTORS NOT TESTED BY CISCO.

Any Internet Protocol (IP) addresses used in this document are not intended to be actual addresses. Any examples, command display output, and figures included in the document are shown for illustrative purposes only. Any use of actual IP addresses in illustrative content is unintentional and coincidental.

© 2013 Cisco Systems, Inc. All rights reserved.

Cisco and the Cisco logo are trademarks or registered trademarks of Cisco and/or its affiliates in the U.S. and other countries. To view a list of Cisco trademarks, go to this URL: www.cisco.com/go/trademarks. Third-party trademarks mentioned are the property of their respective owners. The use of the word partner does not imply a partnership relationship between Cisco and any other company. (1110R)

B-0000270-1 08/13